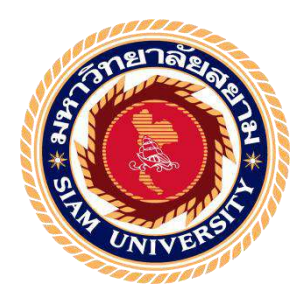

## รายงานการปฏิบัติงานสหกิจศึกษา

## การบันทึกข้อมูลรายการขายลงในโปรแกรม Express

Sales information recording on Express Program

โดย

นางสาวมัทญา ดอนสินบูรณ์ 5904300295 นางสาวยุคนธร มณีพลอยเพ็ชร 5904320007

รายงานนี้เป็นส่วนหนึ่งของวิชา สหกิจศึกษา ภาควิชาการบัญชี คณะบริหารธุรกิจ มหาวิทยาลัยสยาม ภาคการศึกษา 3 ปีการศึกษา 2561

| หัวข้อโครงงาน    | การบันทึกข้อมูลรายการขายลงในโป      | รแกรมบัญชี Express |
|------------------|-------------------------------------|--------------------|
|                  | Recording Sales Transactions in Exp | press Program      |
| รายชื่อผู้จัดทำ  | นางสาวมัทญา ดอนสินบูรณ์             | 5904300295         |
|                  | นางสาวขุคนธร มณีพลอยเพีชร           | 5904320007         |
| ภาควิชา          | การบัญชี                            |                    |
| อาจารย์ที่ปรึกษา | อาจารย์เบญจมาศ ปานชัย               |                    |

อนุมัติให้โครงงานนี้เป็นส่วนหนึ่งของการปฏิบัติงานสหกิจศึกษาภาควิชาการบัญชี ประจำภาค การศึกษาที่ 3 ปีการศึกษา 2561

คณะกรรมการการสอบโครงงาน

VJ. No . อาจารย์ที่ปรึกษา

(อาจารย์เบญจมาศ ปานชัย)

*โก* 🎧 .....พนักงานที่ปรึกษา

(นางสาวชิดชนก ลิ้มโอภาส)

รอน กรรมการกลาง

(อาจารย์วราภรณ์ ลิ้มเปรมวัฒนา)

d-Sy

.......ผู้ช่วยอธิการบดีและผู้อำนวยการสำนักสหกิจศึกษา

(ผส.คร.มารุจ ลิมปะวัฒนะ)

| ชื่อโครงงาน            | : การบันทึกข้อมูลรายการขายลงในโปรแกรมExpress |
|------------------------|----------------------------------------------|
| ชื่อนักศึกษา           | : นางสาวมัทญา ดอนสินบูรณ์                    |
|                        | นางสาวยุคนธร มณีพลอยเพ็ชร                    |
| อาจารย์ที่ปรึกษา       | : อาจารย์เบญจมาศ ปานชัย                      |
| ระดับการศึกษา          | : ปริญญาตรี                                  |
| ภาควิชา                | : การบัญชี                                   |
| คณะ                    | : บริหารธุรกิจ                               |
| ภาคการศึกษา/ปีการศึกษา | : 3/2561                                     |

#### บทคัดย่อ

สำนักงานอุทัยการบัญชี เป็นบริษัทที่รับทำบัญชี วางระบบบัญชี ให้กำแนะนำ และเป็นที่ ปรึกษาด้านบัญชีและภาษีอากร โดยจัดทำบัญชีด้วยโปรแกรมบัญชีสำเร็จรูปที่สรรพากรรับรอง เป็นไปตามมาตรฐานการบัญชีที่รับรองทั่วไป จัดทำเอกสารบัญชี และแบบภาษี พร้อมยื่นต่อ กรมสรรพากร และสำนักงานประกันสังคม ปิดบัญชีรวมทั้งจัดทำงบดุล งบกำไรขาดทุน ประจำเดือนและประจำปี นำส่งงบการเงินต่อกระทรวงพาณิชย์ และกรมสรรพากร รวมทั้งลง ประกาศหนังสือเชิญประชุมผู้ถือหุ้นประจำปี สำหรับบริษัทจำกัดในหนังสือพิมพ์ท้องถิ่น

ง้าพเจ้าได้รับมอบหมายให้ปฏิบัติงานในตำแหน่ง ผู้ช่วยพนักงานบัญชี ซึ่งมีคุณชิดชนก ลิ้มโอภาส เป็นผู้มอบหมายงานโดยงานที่ข้าพเจ้าได้รับมอบหมายเกี่ยวข้องกับการบันทึกบัญชีงาย สินค้า เนื่องจากบริษัทของลูกค้า มีเอกสารทางบัญชีจำนวนมาก ส่งผลให้เจอปัญหาหลายๆด้าน ทั้ง ข้อมูลของเอกสารที่ไม่ถูกต้องครบถ้วน มีข้อผิดพลาดขณะบันทึกข้อมูล เอกสารแยกประเภทส่วน การขายไม่ชัดเจน ทำให้มีการบันทึกที่ผิดพลาด ส่งผลถึงการรับชำระ ฯลฯ จึงมีการแนะนำการ จัดระบบบัญชีในด้านเอกสาร และการบันทึกข้อมูล ให้ง่ายต่อการตรวจสอบ และมีรายละเอียดให้ ครบถ้วนตามมาตรฐานบัญชี และกรมสรรพากร

้<mark>คำสำคัญ:</mark> มาตรฐานการบัญชี เอกสารที่ถูกต้อง การบันทึกข้อมูลรายการขาย

| Project                | : Recording Sales Transactions in Express Program |
|------------------------|---------------------------------------------------|
| Students               | : MATHAYA DONSINBOON                              |
|                        | YUKONTORN MANEEPLOYPETH                           |
| Advisor                | : BENCHAMAT PANCHAI                               |
| Degree                 | : Bachelor of Accounting                          |
| Major                  | : Accounting                                      |
| Faculty                | : Business Administration                         |
| Semester/Academic Year | : 3/2019                                          |

#### Abstract

Uthai Accounting is an accounting firm that offers accounting services and tax services. With accounting services, there is bookkeeping, month-end closing and annual closing of financial statement and income statement. For bookkeeping, they use an accounting software package that the revenue department has accepted. They also offer consultation, implementing accounting system, submitting financial statement to revenue department and Ministry of Commerce and broadcasting invitation of annual general meeting in local newspaper. For tax service, there are consulting services, tax filing services to submit revenue department and submission to social insurance department

I was assigned to record sales transactions as an assistant accountant by Ms. Chitchanok Limopash. I faced lots of problems because the firm has a large amount of accounting documents. For example, documents were incorrect and incomplete due to an error in recording. They contain mistakes in part of classifying sales documents which has an effect on payment processing. Therefore, we suggested them to use an accounting system that will help them organize documents and track errors.

Keywords : Accounting standard, Accuracy Document, Recording sales transaction

Approved By

#### กิตติกรรมประกาศ

#### (Acknowledgement)

การที่ผู้จัดทำได้มาปฏิบัติงานในโครงงานสหกิจศึกษา ณ สำนักงานอุทัยการบัญชี ตั้งแต่วันที่ 14 พฤษภาคม พ.ศ.2562 ถึงวันที่ 31 สิงหาคม พ.ศ.2562 ส่งผลให้ผู้จัดทำได้รับความรักและประสบการณ์ต่างๆ ที่มีค่ามากมายสำหรับรายงานสหกิจศึกษาฉบับนี้สำเร็จลงได้ด้วยดีจากความร่วมมือและสนับสนุนจากหลาย ฝ่ายดังนี้

| 1.คุณอนงค์       | งงูขจรธรรม | เจ้าของสำนักงาน  |
|------------------|------------|------------------|
| 2.คุณชิคชนก      | ลิ้มโอภาส  | พนักงานที่ปรึกษา |
| 3.อาจารย์เบญจมาศ | ปานชัย     | อาจารย์ที่ปรึกษา |

และบุคคลท่านอื่นๆที่ไม่ได้กล่าวนามทุกท่านที่ได้ให้คำแนะนำช่วยเหลือในการจัดทำรายงาน

ผู้จัดทำขอขอบพระคุณผู้ที่มีส่วนเกี่ยวข้องทุกท่านที่มีส่วนร่วมในการให้ข้อมูลที่เป็นประโยชน์และ เป็นที่ปรึกษาในการทำรายงานฉบับนี้จนเสร็จสมบูรณ์ตลอดจนให้การดูแลและให้ความเข้าใจกับชีวิตของ การทำงานจริงซึ่งผู้จัดทำขอขอบพระคุณเป็นอย่างสูงไว้ ณ ที่นี้ด้วย

> ผู้จัดทำ นางสาวมัทญา ดอนสินบูรณ์ นางสาวยุคนธร มณีพลอยเพ็ชร วันที่ 14 พฤศจิกายน พ.ศ.2562

#### สารบัญ

| ห                                                         | เน้า |
|-----------------------------------------------------------|------|
| จดหมายนำส่งรายงาน                                         | ก    |
| กิตติกรรมประกาศ                                           | ข    |
| บทคัดย่อ                                                  | ค    |
| Abstract                                                  | 9    |
| บทที่ 1 บทนำ                                              | 1    |
| 1.1 ประวัติความเป็นมาและความสำคัญของปัญหา                 | 1    |
| 1.2 วัตถุประสงค์ของโครงงาน                                | , 1  |
| 1.3 ขอบเขตของโครงงาน                                      | 2    |
| 1.4 ประโยชน์ที่ได้รับ                                     | 2    |
| บทที่ 2 การทบทวนเอกสารและวรรณกรรมที่เกี่ยวข้อง            | 3    |
| 2.1 การทบทวนเอกสาร                                        | 3    |
| 2.1.1 รายละเอียดเกี่ยวกับโปรแกรมที่ใช้ในการปฏิบัติงาน     | 3    |
| 2.2 วรรณกรรมที่เกี่ยวข้อง                                 | 4    |
| 2.2.1 รายการขาย                                           | 4    |
| 2.2.2 ใบกำกับภาษี                                         | . 4  |
| บทที่ 3 รายละเอียดการปฏิบัติงาน                           | 6    |
| 3.1 ชื่อและที่ตั้งของสถานประกอบการ                        | 6    |
| 3.2 ลักษณะการประกอบการ ผลิตภัณฑ์การให้บริการหลักขององค์กร | . 7  |
| 3.3 รูปแบบการจัดองค์การและการบริหารงานขององค์กร           | 7    |
| 3.4 ตำแหน่งและลักษณะงานที่ได้รับมอบหมาย                   | 8    |
| 3.5 ชื่อและตำแหน่งงานของพนักงานที่ปรึกษา                  | . 8  |
| 3.6 ระยะเวลาที่ปฏิบัติงาน                                 | . 8  |
| 3.7 ขั้นตอนและวิธีการคำเนินงาน                            | , 8  |
| 3.8 อุปกรณ์และเครื่องมือที่ใช้                            | . 9  |

## สารบัญ (ต่อ)

| บทที่ 4 ผลการปฏิบัติงานตามโครงการ 11        |
|---------------------------------------------|
| 4.1 ขั้นตอนการบันทึกรายการขายสด 12          |
| 4.2 ขั้นตอนการบันทึกรายการขายเชื่อ16        |
| 4.3 ขั้นตอนการตรวจสอบใบเพิ่มหนี้-ลดหนี้     |
| 4.4 ขั้นตอนการตรวจสอบใบรายงานภาษี           |
| 4.5 ปุ่มถัดของโปรแกรม Express ที่เกี่ยวข้อง |
| บทที่ 5 สรุปผลและข้อเสนอแนะ 33              |
| 5.1 สรุปผลโครงงานหรืองานวิจัย               |
| 5.2 สรุปผลการปฏิบัติงานสหกิงศึกษา           |
| บรรณานุกรม 35                               |
| ภาคผนวก 36                                  |
| ประวัติผู้เขียน                             |

## สารบัญตาราง

| ตาราง 4.1 แสดงขั้นตอนการทำงานของระบบการบันทึกรายการขายสด              | 12 |
|-----------------------------------------------------------------------|----|
| ตาราง 4.2 แสดงขั้นตอนการทำงานของระบบการบันทึกรายการขายเชื่อ           | 16 |
| ตาราง 4.3 แสดงขั้นตอนการทำงานของระบบการบันทึกใบเพิ่มหนี้-ใบลดหนึ้     | 19 |
| ตาราง 4.4 แสดงขั้นตอนการทำงานของระบบการตรวจสอบรายงานภาษีขายประจำเดือน | 25 |

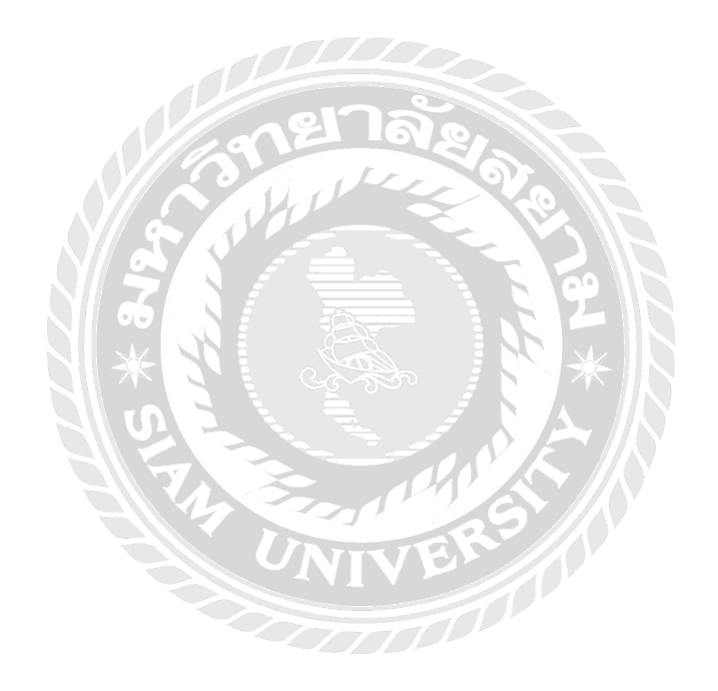

| รูปภาพที่ 3.1 แผนที่สำนักงานอุทัยการบัญชี                 | 6  |
|-----------------------------------------------------------|----|
| รูปภาพที่ 4.1.1 สำเนาใบเสร็จรับเงิน/สำเนาใบกำกับภาษี      | 13 |
| รูปภาพที่ 4.1.2 เลือกรูปแบบการบันทึกงายสด                 | 14 |
| รูปภาพที่ 4.1.3 บันทึกเอกสารลงโปรแกรม Express             | 14 |
| รูปภาพที่ 4.1.4 บันทึกเอกสารลง โปรแกรม Express            |    |
| รูปภาพที่ 4.2.1 เลือกรูปแบบการบันทึกงายเชื่อ              |    |
| รูปภาพที่ 4.2.2 บันทึกเอกสารลงโปรแกรม Express             |    |
| รูปภาพที่ 4.2.3 บันทึกเอกสารลงโปรแกรม Express             |    |
| รูปภาพที่ 4.3.1 ใบเพิ่มหนึ้                               | 20 |
| รูปภาพที่ 4.3.2 ใบลดหนี้                                  | 21 |
| รูปภาพที่ 4.3.3 รายงานภาษีขาย                             | 22 |
| รูปภาพที่ 4.3.4 การบันทึกใบเพิ่มหนึ้ในโปรแกรม Express     |    |
| รูปภาพที่ 4.3.5 การบันทึกใบลคหนี้ในโปรแกรม Express        |    |
| รูปภาพที่ 4.4.1 รายงานภาษีขายหน้าแรก                      |    |
| รูปภาพที่ 4.4.2 ภายในรายงานภาษีขาย                        | 27 |
| รูปภาพที่ 4.4.3 รายงานขายหน้าสุดท้าย                      |    |
| รูปภาพที่ 4.4.4 การเข้าดูรายงานภาษีขาย                    | 29 |
| รูปภาพที่ 4.4.5 รายงานภาษีขายในโปรแกรม Express            |    |
| รูปภาพที่ 4.4.6 รายงานภาษีขายหน้าสุดท้ายในโปรแกรม Express |    |
| รูปภาพที่ 4.5.1 ปุ่มลัดแก้ไขเอกสาร                        | 31 |
| รูปภาพที่ 4.5.2 ปุ่มลัดแก้ไขเอกสาร                        | 31 |
| รูปภาพที่ 4.5.3 ปุ่มลัดยกเลิกเอกสาร                       | 31 |
| รูปภาพที่ 4.5.4 ปุ่มลัคลบเอกสาร                           |    |
| รูปภาพที่ 4.5.5 ปุ่มลัดยกเลิกการแก้ไข                     |    |
| รูปภาพที่ 4.5.6 ปุ่มลัดค้นหาเอกสาร                        |    |
| ภาคผนวก                                                   | 36 |
| ฐปภาพสำนักงานอุทัยการบัญชี                                | 37 |
| ้<br>รูปภาพขณะปฏิบัติงาน                                  | 38 |
| v                                                         |    |

## สารบัญรูปภาพ

### บทที่ 1 บทนำ

#### 1.1 ประวัติความเป็นมาและความสำคัญของปัญหา

จากการที่ผู้จัดทำได้ไปฝึกปฏิบัติงานตามโครงการสหกิจศึกษาที่สำนักงานอุทัยการบัญชี โดย ผู้จัดทำได้ทำงานในตำแหน่งผู้ช่วยพนักงานบัญชี และได้รับมอบหมายให้ทำงานเกี่ยวกับ การคีย์ข้อมูล ด้วยโปรแกรมบัญชีสำเร็จรูป Express เช่น การบันทึกข้อมูลในเอกสารภาษีซื้อ , ภาษีขาย , ใบสำคัญรับ , ใบสำคัญจ่าย , ใบเพิ่มหนี้ , ใบลดหนี้ , การนำส่งใบภาษีอื่นๆ และจัดเอกสาร

งานที่ผู้จัดทำได้รับมอบหมายให้ทำมากที่สุด คือ การบันทึกข้อมูลเกี่ยวกับรายการขาย ลงใน โปรแกรมบัญชีสำเร็จรูป Express ซึ่งปัญหาที่พบมากที่สุด คือ เอกสารรายการขายมีจำนวนมาก เอกสาร ที่ส่งมาให้จัดทำบัญชีไม่ถูกต้อง เช่น ไม่มีชื่อผู้เสียภาษี ไม่มีเลขผู้เสียภาษี เลขผู้เสียภาษีไม่ถูกต้อง จึงต้อง ติดต่อกลับหาลูกก้าสอบถามถึงปัญหาดังกล่าว เพื่อจะได้ทำการแก้ไขปัญหาข้อผิดพลาดที่เกิดขึ้น ทำให้ เกิดความล่าช้าในการทำบัญชีเอกสารไม่ครบถ้วนทางสำนักงานจึงได้ใช้โปรแกรมสำเร็จรูปทางบัญชีเข้า มาช่วยในการบันทึกข้อมูลและจัดเก็บข้อมูลรายการขายได้กรบถ้วน ถูกต้องและมีประสิทธิภาพมาก ยิ่งขึ้น

ผู้จัดทำจึงจัดทำรายงาน เรื่อง การบันทึกข้อมูลรายการขาย ด้วยโปรแกรมบัญชีสำเร็จรูปExpress เพื่อบอกให้ทราบถึงข้อมูลรายละเอียดต่างๆของรายการขายอธิบายถึงขั้นตอนการบันทึกข้อมูลใน รายการขายลงในโปรแกรมบัญชีสำเร็จรูปExpress และทราบถึงประโยชน์ของโปรแกรมบัญชีสำเร็จรูป Express ที่มีต่อการจัดทำบัญชีอีกด้วย ทำให้ผู้ปฏิบัติงานและผู้ที่มาศึกษานั้นมีความรู้ความเข้าใจซึ่งเป็น ประโยชน์อย่างมากต่อการศึกษาและประกอบอาชีพในอนาคต ผู้จัดทำหวังเป็นอย่างยิ่งว่าจะเป็น ประโยชน์แก่ผู้ที่สนใจศึกษาในการบันทึกข้อมูลของรายการขายต่อไป

#### 1.2 วัตถุประสงค์ของโครงงาน

- 1.2.1. เพื่อศึกษาขั้นตอนการบันทึกข้อมูลรายการขาย
- 1.2.2. เพื่อศึกษาการใช้โปรแกรมสำเร็จรูปทางการบัญชี Express บันทึกในส่วนการขาย
- 1.2.3. เพื่อศึกษาขั้นตอนการจัดทำเอกสารด้านการขาย

#### 1.3 ขอบเขตของโครงงาน

- 1.3.1. ทำการบันทึกข้อมูลรายการขาย ด้วยโปรแกรมสำเร็จรูปทางบัญชี Express
- 1.3.2. บันทึกเอกสารที่เกี่ยวข้องกับการขาย ด้วยโปรแกรมสำเร็จรูปทางบัญชี Express
- 1.3.3. ความรู้ ความเข้าใจ เกี่ยวกับเอกสารการขายและเอกสารที่เกี่ยวข้อง

## 1.4 ประโยชน์ที่คาดว่าจะได้รับ

- 1.4.1. เข้าใจถึงขั้นตอนการบันทึกข้อมูลรายการขาย
- 1.4.2. เข้าใจถึงระบบการทำงานบันทึกข้อมูลในส่วนของการขายของโปรแกรมสำเร็จรูป Express
- 1.4.3. ทำให้ได้รู้จักขั้นตอนของการจัดทำเอกสารด้านการขาย

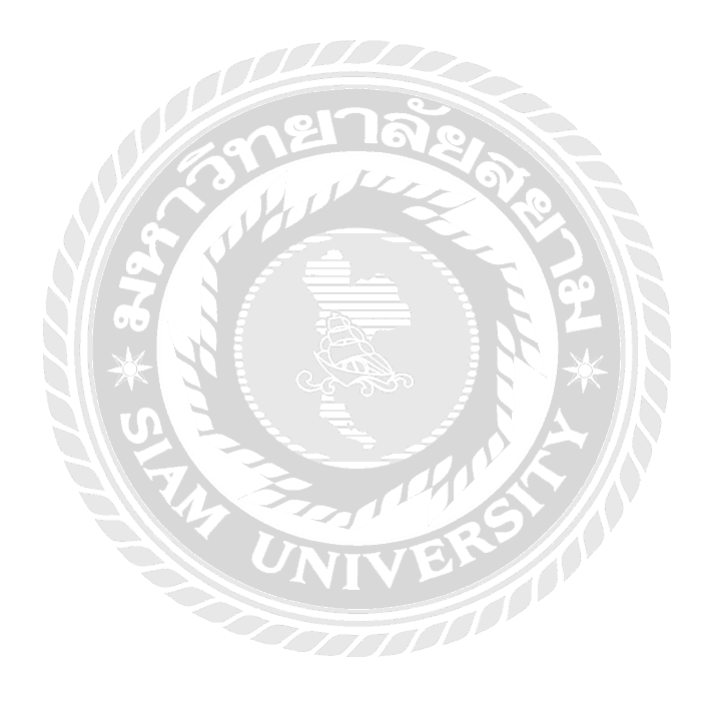

## บทที่ 2 การทบทวนเอกสาร/วรรณกรรมที่เกี่ยวข้อง

#### 2.1 การทบทวนเอกสาร

#### 2.1.1 รายละเอียดเกี่ยวกับโปรแกรมที่ใช้ในการปฏิบัติงาน

โปรแกรมบัญชี Express คือโปรแกรมบัญชีสำเร็จรูปที่ได้รับความนิยมและเป็นที่ยอมรับจากผู้ใช้จำนวนมาก ด้วยคุณภาพของโปรแกรมที่ได้รับการออกแบบมาอย่างดี เมนูการใช้งานที่เรียบง่าย สามารถประยุกต์ใช้งาน ได้เกือบทุกธุรกิจ ไม่ว่าจะธุรกิจขนาดเล็กไปจนถึงขนาดใหญ่

#### ตัวโปรแกรมประกอบด้วย ระบบงานหลัก 12 ระบบดังนี้

- ระบบซื้อ และการรับสินค้า
- ระบบควบคุมเจ้าหนี้และค่าใช้จ่าย
- ระบบจัดจำหน่ายและการจองสินค้า
- ระบบควบคุมลูกหนี้และรายได้อื่น
- ระบบสินค้าคงคลัง
- ระบบเช็คและเงินฝากธนาคาร
- ระบบภาษีมูลค่าเพิ่ม และภาษีเงินได้หัก ณ ที่จ่าย
- ระบบบัญชีแยกประเภท
- ระบบทรัพย์สินถาวร
- ระบบวิเคราะห์การขายสินค้า
- ระบบวิเคราะห์การซื้อสินค้า
- ระบบรักษาความปลอดภัยของข้อมูล

#### ชื่อโปรแกรม Express มีคุณสมบัติดังนี้

- แต่ละระบบจะเชื่อมโยงถึงกัน ทำให้สามารถนำข้อมูลมาวิเคราะห์ หรือแสดงผลรายงานได้
   ค่อนข้างครบถ้วน
- โปรแกรมทำงานบนระบบปฏิบัติการWindowsสำหรับระบบเครือข่าย(LAN) สามารถใช้ได้
   ไม่จำกัดเครื่องย่อย
- การบันทึกข้อมูลซื้อขาย จะเชื่อมโยงถึงกันโดยอัตโนมัติและสามารถพิมพ์รายงานทุก
   รายงานได้ทันที
- รองรับธุรกิจตั้งแต่งนาดเล็กจนถึงธุรกิจงนาดใหญ่ เพราะคีย์ข้อมูลได้ไม่จำกัด

#### 2.2 วรรณกรรมที่เกี่ยวข้อง

#### 2.2.1 รายการขาย

การขายเชื่อ หมายถึง การขายสินค้าให้กับลูกค้าโดยที่ยังไม่ได้รับชำระค่าสินค้าในทันทีที่ลูกค้าซื้อ สินค้าจากกิจการ ซึ่งต้องมีการตั้งเป็นลูกหนี้การค้า และจะทำรายการรับชำระหนี้เมื่อถึงกำหนดชำระตาม ระยะเวลาเครดิตที่ให้ไว้กับลูกค้า การบันทึกรายการขายเชื่อสามารถบันทึกได้ 2 รูปแบบ

- 1. บันทึกเอกสารขายเชื่อโคยไม่ได้อ้างอิงใบสั่งขาย
- บันทึกเอกสารขายเชื่อ ด้วยการอ้างอิงใบสั่งขาย โปรแกรมดึงข้อมูลสำคัญ เช่น ชื่อลูกค้า รายการ สินค้า ที่อยู่มาแสดงในเอกสารขายเชื่อโดยอัตโนมัติ ผู้ใช้สามารถปรับปรุงข้อมูลให้สมบูรณ์ได้ การขายสด หมายถึง การขายสินค้าให้กับลูกค้ากรณีขายสดซึ่งสามารถรับชำระได้ทั้งรูปแบบของเงิน

สด เช็คหรือเงินโอน ใช้สำหรับบันทึกรายการขายสินค้าให้กับลูกค้าจากกิจการได้ทันที การบันทึกเอกสาร ขายสดสามารถบันทึกได้ 2 รูปแบบ

- 1. การบันทึกเอกสารขายสด ซึ่งสามารถบันทึกที่เมนูขายสด ได้โดยตรง
- การบันทึกเอกสารขายสด ด้วยการอ้างอิงจากเมนูใบสั่งขาย ซึ่งระบบจะทำการดึงข้อมูลสำคัญ ได้แก่ รหัสลูกก้า เลขที่เอกสารใบสั่งขาย รายการสินก้า และที่อยู่ออกใบกำกับ เป็นต้น มาแสดงในเอกสาร ขายสดโดยอัตโนมัติ ผู้ใช้สามารถแก้ไขข้อมูลเอกสารดังกล่าวให้สมบูรณ์ได้

#### 2.2.2 ใบกำกับภาษี

ใบกำกับภาษี คือ เอกสารที่ผู้ประกอบการจดทะเบียนภาษีมูลก่าเพิ่มจะต้องออกให้แก่ผู้ซื้อสินก้า หรือผู้รับบริการในการขายสินก้าหรือการให้บริการทุกกรั้งเพื่อแสดงมูลก่าของสินก้าหรือบริการและจำนวน ภาษีมูลก่าเพิ่ม ที่ผู้ประกอบการจดทะเบียนเรียกเก็บหรือพึ่งเรียกเก็บจากผู้ซื้อหรือบริการในแต่ละครั้ง

- กรณีการขายสินค้า ผู้ประกอบการจดทะเบียนมีหน้าที่ต้องออกใบกำกับภาษีพร้อมทั้งส่งมอบให้แก่ผู้
   ซื้อในทันทีที่มีการส่งมอบสินค้าให้กับผู้ซื้อ
- กรณีการให้บริการ ผู้ประกอบการจดทะเบียนมีหน้าที่ต้องออกใบกำกับภาษีพร้อมทั้งส่งมอบให้แก่ ผู้รับบริการในทันทีที่ได้รับชำระราคาค่าบริการ

ผู้ประกอบการจดทะเบียนต้องจัดทำใบกำกับภาษีอย่างน้อย 2 ฉบับ ดังนี้

ด้นฉบับ ผู้ประกอบการต้องส่งมอบให้กับผู้ซื้อสินค้าหรือบริการ

สำเนา ผู้ประกอบการต้องเก็บรักษาไว้เพื่อเป็นหลักฐานประกอบการลงรายงานภาษีเป็นเวลาไม่ น้อยกว่า 5 ปีนับแต่วันที่ทำรายการ

จากความหมายดังกล่าว ความสำคัญของการเก็บภาษีขายเป็นการป้องกันการหลบหนึภาษี ช่วย เอื้ออำนวยต่อการลงทุน มีความเป็นกลางทางเศรษฐกิจ เพราะ โดยทั่วไปทุกขั้นตอนการผลิตและการจำหน่าย จะใช้อัตราภาษีเดียวสำหรับสินค้าและบริการทุกขั้นตอน จึงไม่ก่อให้เกิดการบิดเบือนในการผลิต และการ บริโภค หากผู้ประกอบการจดทะเบียนภาษีมูลค่าเพิ่มไม่ได้ออกใบกำกับภาษีในการขายให้แก่ผู้ซื้อสินค้า หรือผู้รับบริการ ก็จะมีความผิดฐานไม่ปฏิบัติตามหรือมีเจตนาหลีกเลี่ยง

หมายเหตุ ถ้าผู้ซื้อสินค้าหรือผู้รับบริการไม่ได้เป็นผู้ประกอบการจดทะเบียนภาษีมูลค่าเพิ่ม ผู้ขาย สินค้าหรือผู้ให้บริการก็ไม่จำเป็นต้องระบุเลขประจำตัวผู้เสียภาษีอากรของผู้ซื้อสินค้าหรือผู้รับบริการนั้นไว้ ในใบกำกับภาษีแต่อย่างใด

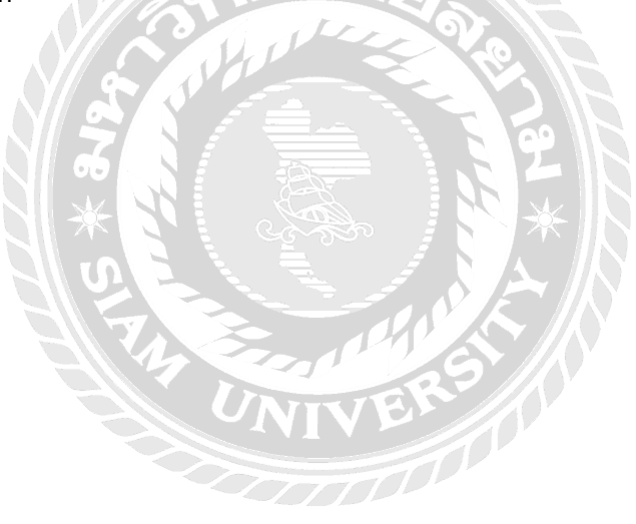

# บทที่ 3 รายละเอียดการปฏิบัติงาน

## 3.1 ชื่อและที่ตั้งของสถานประกอบการ

| ชื่อสถานประกอบการ :    | สำนักงานอุทัยการบัญชี                            |
|------------------------|--------------------------------------------------|
| ที่อยู่สถานประกอบการ : | 411/110-111 ซอยจรัญสนิทวงศ์33 แยก4 แขวงบางขุนศรี |
|                        | เขต บางกอกน้อย กรุงเทพมหานคร 10700               |
| โทรศัพท์ :             | 02-866-5590 081-3102920                          |
| แฟกซ์ :                | 02-8665591                                       |
| E-mail :               | Uthai-acc@hotmail.com                            |
| เวลาทำการ :            | วันจันทร์-วันศุกร์ เวลา 8.30-17.00 น. และ        |
|                        | วันเสาร์ เวลา 8.30-16.00 น.                      |

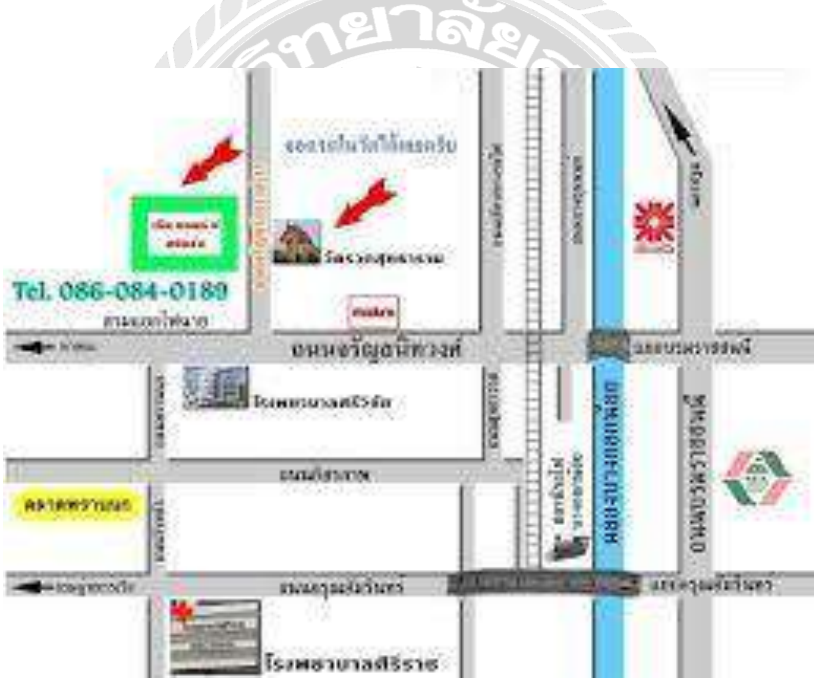

รูปภาพ 3.1 แผนที่สำนักงานอุทัยการบัญชี

#### 3.2 ลักษณะการประกอบการ ผลิตภัณฑ์การให้บริการหลักขององค์กร

สำนักงานอุทัยการบัญชีเป็นสำนักงานบัญชีที่รับจัดทำบัญชี ปิดบัญชีประจำเดือน และประจำปี ให้ กำแนะนำระบบบัญชี ผังทางเดินเอกสาร รวมถึงเอกสารเบื้องด้นที่จำเป็นในการบันทึกบัญชี บันทึกรายการ ค้าประจำเดือน จัดทำสมุดบัญชีซื้อ สมุดบัญชีขาย สมุดบัญชีรับเงิน สมุดบัญชีจ่ายเงิน ทำงบทคลองและงบ การเงิน งบกระทบยอดเงินฝากธนาคาร จัดทำทะเบียนสินทรัพย์ จัดทำรายละเอียดประกอบบัญชีที่สำคัญ รวมถึงให้คำแนะนำการยื่นภาษีมูลค่าเพิ่ม(VAT)ให้สอดคล้องกับสรรพากร จัดทำและยื่นภาษีเงินได้ พนักงานหัก ณ ที่จ่าย (ภงค. 1) จัดทำและยื่นภาษีเงินได้บุคคลธรรมดาหัก ณ ที่จ่าย (ภงค. 3) จัดทำและยื่นภาษี เงินได้นิติบุคคลหัก ณ ที่จ่าย (ภงค. 53) จัดทำและยื่นภาษีมูลค่าเพิ่ม-VAT (ภพ.30) จัดทำรายงานภาษีซื้อและ รายงานภาษีขายประจำเดือน จัดทำและยื่นเงินสมทบประกันสังคมประจำเดือน จัดทำและยื่นภาษีเงินได้นิติ บุคคลกลางปี (ภงค. 51) และภาษีเงินได้นิติบุคคลสิ้นปี (ภงค. 50) จัดทำและยื่นแบบภาษีอื่นๆ เพื่อนำส่ง กรมสรรพากรอย่างครบถ้วนตามกฎหมายภายในระยะเวลาที่กำหนด

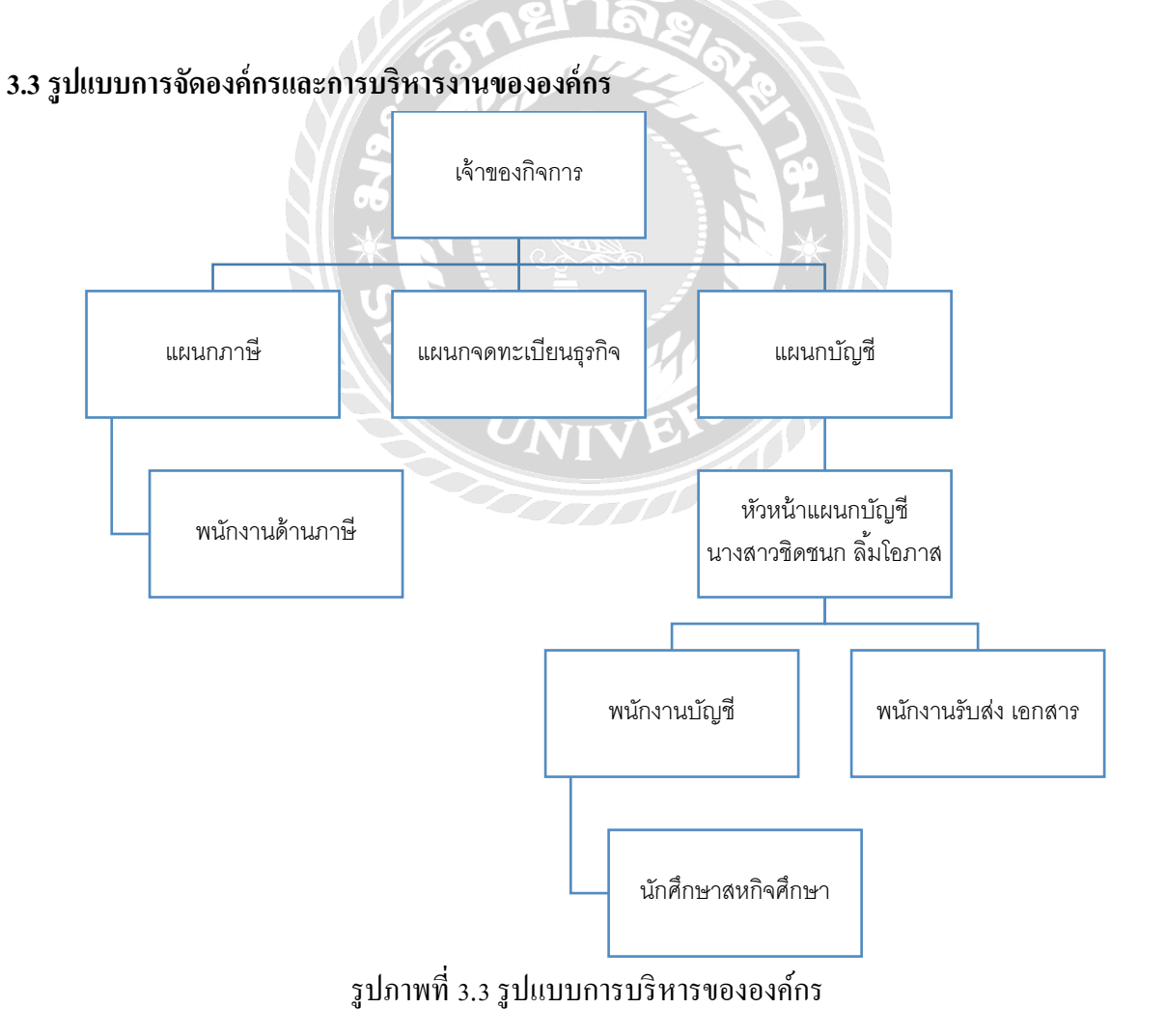

#### 3.4 ตำแหน่งและลักษณะงานที่ได้รับมอบหมาย

ตำแหน่งที่ได้รับมอบหมาย : ผู้ช่วยพนักงานบัญชี หน้าที่ที่ได้รับมอบหมาย :

#### 1. ด้านบัญชี บันทึกข้อมูลลงในโปรแกรม Express

- การขายสินค้าเป็นเงินสด
- การขายสินค้าเป็นเงินเชื่อ
- แยกเอกสารลูกหนี้เทียบการชำระ
- 2. ด้านธุรการ
  - โทรศัพท์ติดต่อลูกก้าเรื่องการส่งเอกสาร
  - ถ่ายเอกสารใบเสร็จ/ใบกำกับภาษี
  - ส่งเอกสารให้ลูกค้าทาง E-mail

## 3.5 ชื่อและตำแหน่งงานของพนักงานที่ปรึกษา

นางสาวชิคชนก ลิ้มโอภาส ตำแหน่ง หัวหน้าฝ่ายการบัญชี

#### 3.6 ระยะเวลาที่ปฏิบัติงาน

ระหว่างวันที่ 14 พฤษภาคม 2562 ถึงวันที่ 31 สิงหาคม 2562

#### 3.7 ขั้นตอนและวิธีการดำเนินงาน

3.7.1 ศึกษาข้อมูลในการจัดทำโครงงาน

3.7.2 รวบรวมความรู้ที่ได้จากการออกปฏิบัติงาน และวิเคราะห์ระบบงานต่างๆที่ได้รับมอบหมาย หรือปัญหาที่พบระหว่างการปฏิบัติงาน ร่วมถึงคำปรึกษาการแก้ไขปัญหาต่างๆที่พบ เพื่อนำมา ประยุกต์ใช้ในการจัดทำโครงงาน

- 3.7.3 ปรึกษาอาจารย์ที่ปรึกษาสำหรับหัวข้อในการจัดทำโครงงาน
- 3.7.4 ศึกษาข้อมูลเพิ่มเติมจากอินเตอร์เน็ต
- 3.7.5 จัดทำโครงงานและสรุปผลการดำเนินงานสำหรับนำเสนอ

| ขั้นตอนการ             | በ.위 62 | ส.ค 62 | ก.ย 62  | <b>ମ.</b> ନ 62 | พ.ย 62 |
|------------------------|--------|--------|---------|----------------|--------|
| คำเนินงาน              |        |        |         |                |        |
|                        |        |        |         |                |        |
| 1.ศึกษาข้อมูลการ       | (      | >      |         |                |        |
| จัดทำโกรงงาน           |        |        |         |                |        |
| 2.รวบรวมข้อมูลการ      |        |        |         |                |        |
| การออกปฏิบัติงาน       | <      | >      |         |                |        |
| 3.ปรึกษาอาจารย์ที่     | /      |        |         |                |        |
| ปรึกษา                 |        |        |         |                |        |
| 4.ศึกษาข้อมูลเพิ่มเติม |        | ายาล   | El al   |                |        |
|                        |        | J.J.   | . 1. 0. |                |        |
| 5.จัดทำโครงงาน         |        |        |         |                |        |
|                        | NZN    |        | 3       |                |        |

# 3.8 อุปกรณ์และเครื่องมือที่ใช้

#### ອາຮໍ່ແວຮໍ່

- 1. คอมพิวเตอร์
- 2. เครื่องถ่ายเอกสาร
- เครื่องปริ้นเตอร์
- 4. เครื่องแสกน
- 5. อุปกรณ์ต่างๆที่ใช้ในการเข้าเล่มรายงาน

#### ซอฟแวร์

- 1. โปรแกรม Express
- 2. โปรแกรม Microsoft Office Word
- 3. โปรแกรม Microsoft Office Excel

#### บทที่ 4 ผลการปฏิบัติงานตามโครงการ

การเข้าปฏิบัติงานสหกิจศึกษาที่ สำนักงานอุทัยการบัญชี ผู้จัดทำได้มีโอกาสเข้าไปปฏิบัติงานและ ศึกษาเกี่ยวกับการบันทึกข้อมูลรายการงายและส่วนที่เกี่ยวข้อง โดยเริ่มจากการรับเอกสารรายการงายจาก ลูกค้าทั้งงายสดและงายเชื่อ คีย์เอกสารรายการงายลงในโปรแกรมพร้อมทั้งตรวจสอบความถูกต้องงอง เอกสาร (วันที่, เลงที่เอกสาร, รหัสลูกค้า, เลงประจำตัวผู้เสียภาษี) บิลรายการงายเอกสารออกเป็นชุด มี 4 ฉบับ(ใบเสร็จรับเงิน,ต้นฉบับใบกำกับภาษี/ใบส่งสินค้า,สำเนาใบเสร็จรับเงิน/สำเนาใบกำกับภาษี/สำเนาใบ ส่งสินค้า,สำเนาใบกำกับภาษี/สำเนาใบส่งสินค้า/สำเนาใบแจ้งหนี้) ส่งไปให้แผนกจัดส่งเพื่อทำการจัดส่ง สินค้า แล้วนำกลับมาเพื่อเป็นหลักฐานในรายการงายต่อไป

ผู้จัดทำมีหน้าที่ในการคีย์ข้อมูลรายการขายลงในโปรแกรม ก่อนคีย์แต่ละรายการต้องตรวจสอบ กวามถูกต้องของเอกสารให้ครบถ้วน คีย์รหัสลูกค้าและจำนวนยอดให้ตรงกับใบรายการขายแล้วทำการ ตรวจสอบยอดทั้งหมดในรายงานภาษีขาย ให้ตรงกับใบรายงาน ภ.พ 30

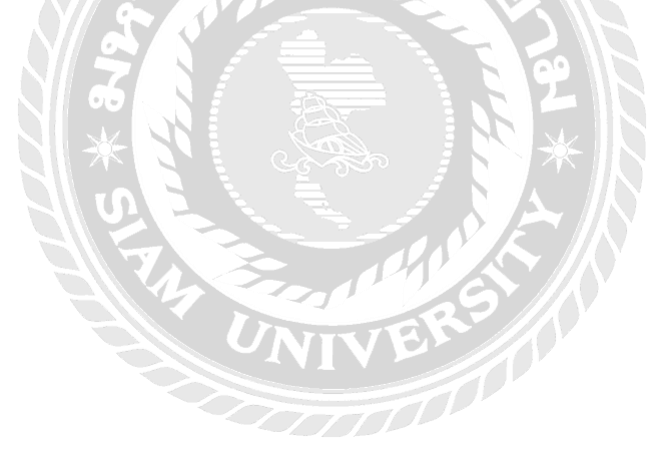

#### การตรวจสอบเอกสาร/อ้างอิงเอกสาร

#### 4.1 ขั้นตอนการบันทึกรายการ <u>ขายสด</u>

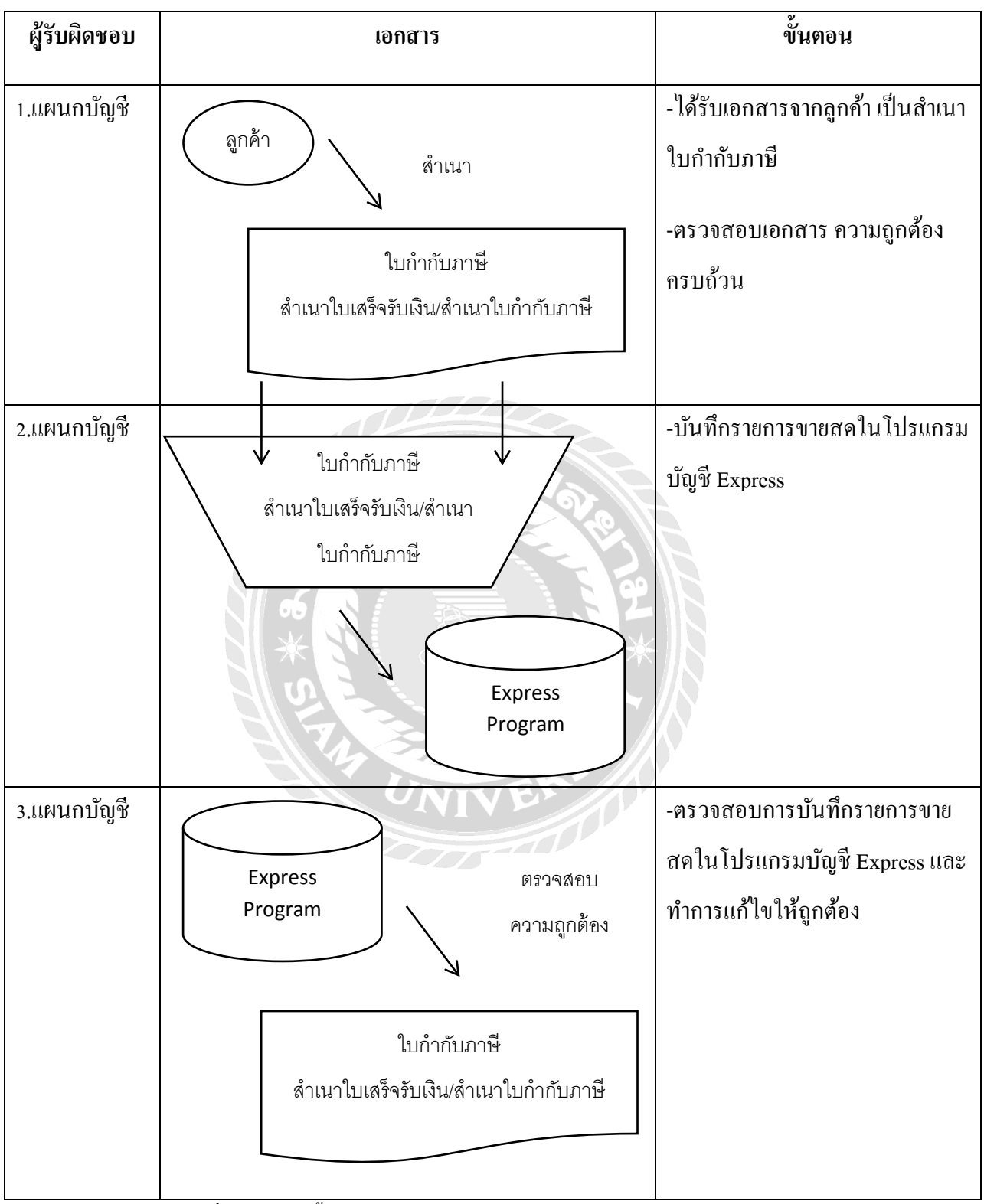

ตารางที่ 4.1 แสดงขั้นตอนการทำงานของระบบการบันทึกรายการขายสด

| <b>ในไข่ใบกำกับกามี)</b><br>วทัสลุกก้า 630<br>CODE<br>นามลูกก้า 630<br>มามลูกก้า 630<br>มามลูกก้า 630<br>มามลูกก้า 630<br>มามลูกก้า 630<br>มามลูกก้า 630 | TEL                                                                                                    | งานใหญ่<br>อุ่มที่<br>เลขที่ไ<br>ารมาเ<br>มอบสิ<br>DELIV<br>กำหนด<br>TERM<br>ครบทั่<br>DUE I | เอกสารออกเบน<br>23/02/62<br>มก่ากับ<br>NOICE NO. C6202/209<br>มล้าโดย<br>อราวรูเงิน<br>OF PAYMENT<br>ISUM9<br>NATE | 13<br>12            |
|----------------------------------------------------------------------------------------------------|----------------------------------------------------------------------------------------------------|----------------------------------------------------------------------------------------------|----------------------------------------------------------------------------------------------------|---------------------|
| รหัสสินค้า<br>CODE                                                                                                    | วายฉะเซียด<br>DESCRIPTION                                                                                                    | อำนวน<br>QUANTITY                                                                            | หน่วยอะ ช่วนอด<br>บทเท PRICE DISCOUNT                                                                              | จำนวมเงิน<br>AMOUNT |
| 01081427                                                                                                    | ออแอมือรับด้านโยก ระบบท้องทั่วไป # VL-5327-US15                                                                                                    | 60 <del>4</del> 19                                                                           | 370.00                                                                                                    | 22,200              |
| 02020303                                                                                                    | แม้แต้อร้องที่หนามาไหว # 00                                                                                                    | 1,400 973                                                                                    | 4.75                                                                                                    | 6,650.              |
| 02020303                                                                                                    | เกิมข้อร้องช่องรุงปลา # 0                                                                                                    | 2,100 ทั่ว                                                                                   | 5.25                                                                                                    | 11,025.             |
| 01410005                                                                                                    | เกียงที่หนี่หมุ ด้าน PVC                                                                                                    | 65 IMA                                                                                       | 250.00                                                                                                    | 16,250.             |
| 01340105                                                                                                    | การแรง เกตุสาม 1 สุเมษ์                                                                                                    | 33 Inn                                                                                       | 350.00                                                                                                    | 11,550.             |
| 0000000                                                                                                    | neu z ileniá (Ine)                                                                                                    | 9 โหล                                                                                        | 890.00                                                                                                    | 8,010.              |
| 37230301                                                                                                    | แปรงกาสี 1/2"                                                                                                    | 73 Ino                                                                                       | 10.00                                                                                                    | 730.0               |
| 27230301                                                                                                    | แปลงกาพี 1/4"                                                                                                    | 87 140 88                                                                                    | 11.00                                                                                                    | 957.0               |
| 11250302                                                                                                    | Rudulas V 2 V 1 ju 1080B/ST                                                                                                    | 128 00 7                                                                                     | 594 122.00 anon)                                                                                                   | 15,616.0            |
| 1300403                                                                                                    | animum laconomi sum sammansa                                                                                                    | 130 อัน                                                                                      | 84.00                                                                                                    | 10,920.0            |
| 000000                                                                                                    |                                                                                                    | 1,400 ม้วน                                                                                   | 12.75                                                                                                    | 17,850.0            |
| 3300116                                                                                                    | and all and the second second se                                                                                                    | 30 ตัว                                                                                       | 245.00                                                                                                    | 7,350.0             |
| 7270101                                                                                                    | The sector is the sector of the sector is the sector is th | 77 ตัว                                                                                       | 166.00                                                                                                    | 12,782.0            |
| 3210403                                                                                                    |                                                                                                    | 340 1000                                                                                     | 70.00                                                                                                    | 23,800.0            |
| 1210103                                                                                                    | T THE WAARDOND                                                                                                    | 12 11                                                                                        | 90.00                                                                                                    | 1.080.0             |
| 4025224                                                                                                    | 1 10 10 10 10 10 10 10 10 10 10 10 10 10                                                                                                    | 12 01                                                                                        | 90.00                                                                                                    | 1,080.0             |
| 4025237                                                                                                    | สเกลอบเจา เบลหงส 1/4 กณ #M334                                                                                                    | 12 01                                                                                        | 90.00                                                                                                    | 1,080.0             |
| 4025238                                                                                                    | สหาธิราสา เมติทสส 1/4 กล. สหาส.34                                                                                                    |                                                                                              |                                                                                                    |                     |
|                                                                                                    |                                                                                                    |                                                                                              | รวมเงิน SUB TOTAL                                                                                                  |                     |
| ได้รับสินค้างามร<br>eccived the socies in a                                                                                                    | ายการถูกที่องแล้ว<br>เออ อยอยสงย อุจคอสาย                                                                                                    | 1)                                                                                           | ภาษีมูลค่าเพิ่ม vat                                                                                                |                     |
|                                                                                                    |                                                                                                    | P.                                                                                           |                                                                                                    |                     |

รูปภาพ 4.1.1 สำเนาใบเสร็จรับเงิน/สำเนาใบกำกับภาษี

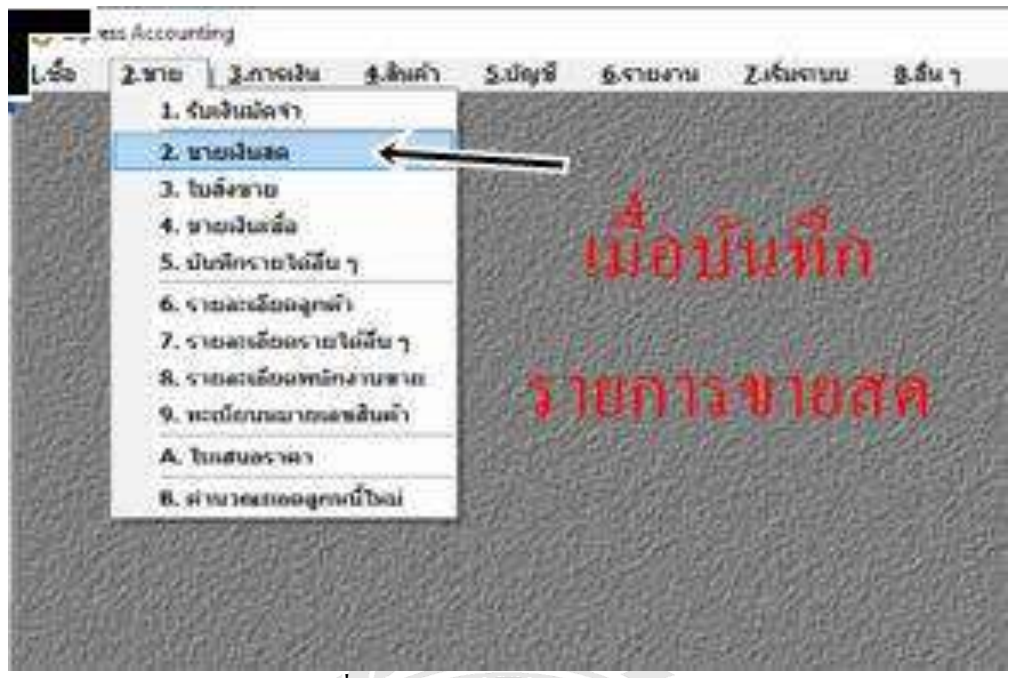

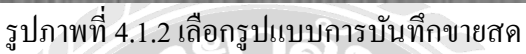

 $\square o$ 

| ข้อ 2.ชาย                                            | HS-ละงคับสอ - [HS-ละบคับสะ<br>3.การเงิน รู้.สันด้า 5.มัณซี | 6.รายงาน Z.เรีย              | ระบบ 8.อื่นา                                                           |          |                                   |                |         |                    |                               |                                                                      |                                      |
|------------------------------------------------------|------------------------------------------------------------|------------------------------|------------------------------------------------------------------------|----------|-----------------------------------|----------------|---------|--------------------|-------------------------------|----------------------------------------------------------------------|--------------------------------------|
| 200                                                  | 0 🖬 🥥 10 0 1                                               | 0 01 Q ·                     | 8 · 8 8                                                                | 图图古。     | 6 圖 個                             | 2.1            | กรอกเลา | บโลเงินสุดต        | 111                           |                                                                      |                                      |
| 1.1W                                                 | มเอกสาร<br>4.เกือกรหัสถูกค้                                | ®≋∞[<br>าตามุใบกำกับก        | <u>ខ</u> ្មែ                                                           | 11       | แตนก<br>มิลเริ่นตร#<br>วุ่มด้อยาย | HSC6204/1246   | เกขโบ   | กຳກັນການີ          | วันที่ 19/04/62               | Q<br>decu                                                            |                                      |
| 1433023-01<br>1433024-01<br>1433025-01<br>1433034-01 | Tagosi                                                     | 0 00<br>0 00<br>0 00<br>0 00 | บระเภทลูกลา<br>ลูกล้าประจำ<br>ลูกล้าประจำ<br>ลูกล้าประจำ<br>ดกล้าประจำ | Terminen | รานขาย<br>การขาย<br>มหระเคา       | 2 - upro VAT • |         |                    | 3.กรอกว้า<br>รพสงโลย          | นที่ตามใบกำกับเ<br>3                                                 | າງພື່ອນັບນັ້ງ                        |
| 1433035-01                                           | AND A COMPANY OF A COMPANY                                 | 0 00                         | ดูกคำประจำ<br>กลายไระจำ                                                |          |                                   |                |         | 120000             |                               |                                                                      | -                                    |
| 1433030-01                                           | the data stated                                            | 0.00                         | ดูกษณระจา                                                              |          |                                   |                | คลัง    | สานวน              | ราคาต่อหน่วย                  | ส่วนลด F                                                             | สานวนเงิน                            |
| 433045-01                                            | BR                                                         | 0.00                         | ลอย่างไรหว่า                                                           |          | 18                                |                |         |                    |                               |                                                                      |                                      |
|                                                      |                                                            |                              |                                                                        |          |                                   |                |         |                    |                               |                                                                      |                                      |
|                                                      |                                                            |                              |                                                                        |          |                                   |                |         |                    |                               |                                                                      |                                      |
|                                                      |                                                            |                              |                                                                        |          |                                   |                |         |                    |                               |                                                                      |                                      |
| นทัสงของ                                             | Q                                                          |                              |                                                                        |          |                                   |                |         |                    |                               | านวนเวิน                                                             | 0.00                                 |
| นทัสทอง 🦲                                            |                                                            |                              |                                                                        |          |                                   |                |         | สัก                | dauae                         | 11121111111111111111111111111111111111                               | 0.00                                 |
| นที่สงของ                                            | 9                                                          |                              |                                                                        |          |                                   |                |         | รักเ<br>รักเงินวัง | drunge<br>ndr Al              | ร้านวนเว็น<br>0.00<br>0.00                                           | 0.00<br>0.00<br>0.00                 |
| านที่สวยวง                                           |                                                            |                              |                                                                        |          |                                   |                |         | ทักเ<br>มักเงินอัง | ส่วนลด<br>ส่วน Al             | 4านวนเวิน<br>0.00<br>0.00                                            | 0.00<br>0.00<br>0.00<br>0.00         |
| ณต์สงของ                                             | 9                                                          |                              |                                                                        |          |                                   |                |         | รักเ<br>รักเอินอัง | ส่วนอด<br>คล่า [A1 ]<br>ภาษ์จ | รำนวนเงิน<br>0.00<br>0.00<br>(กลางรับ 7.00 ระ<br>รำนวนเงินรวมกรีเด้น | 0.00<br>0.00<br>0.00<br>0.00<br>0.00 |

รูปภาพที่ 4.1.3 บันทึกเอกสารลงโปรแกรม Express

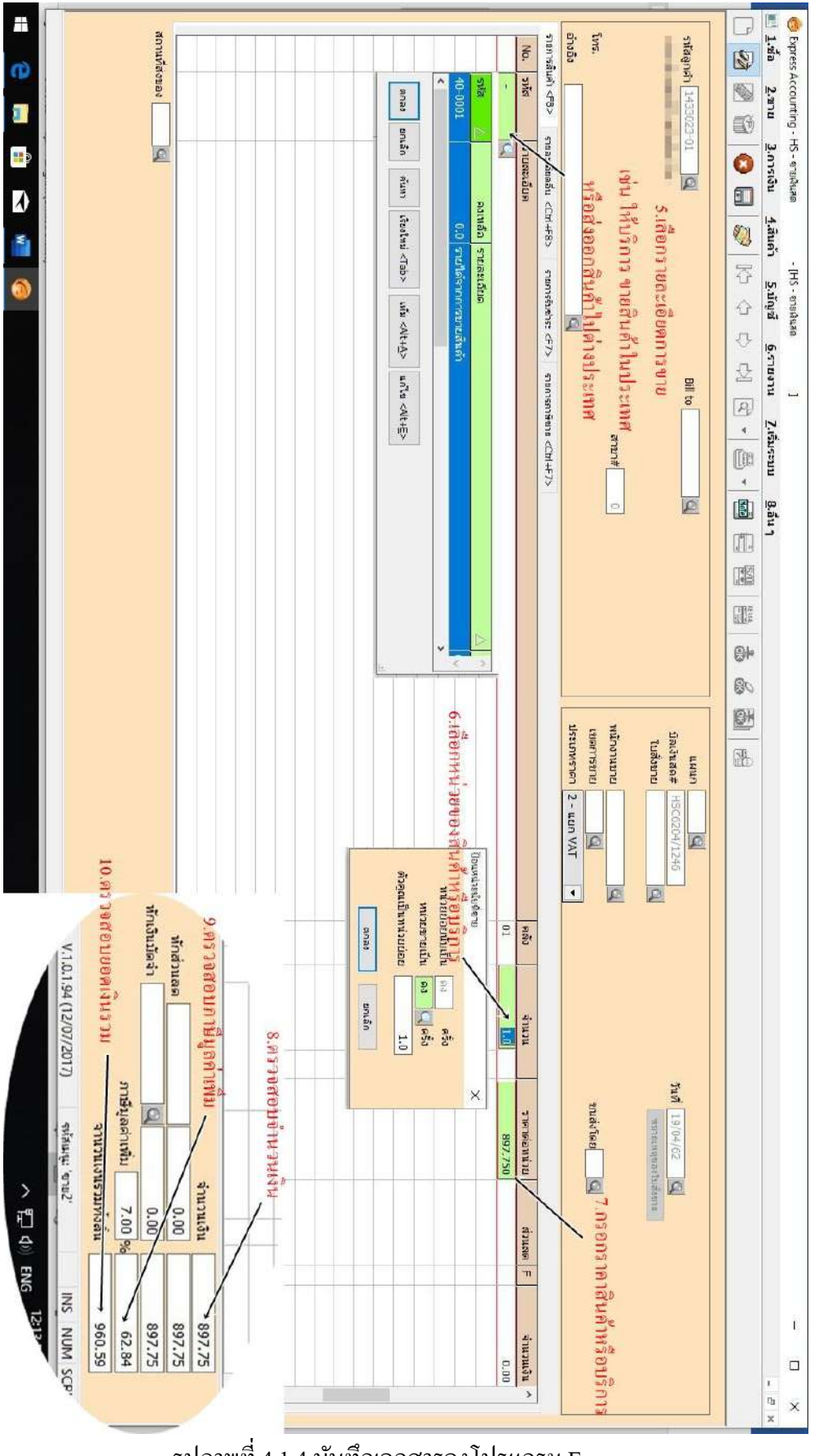

รูปภาพที่ 4.1.4 บันทึกเอกสารลงโปรแกรม Express

4.2 ขั้นตอนการบันทึกรายการ <u>ขายเชื่อ</u>

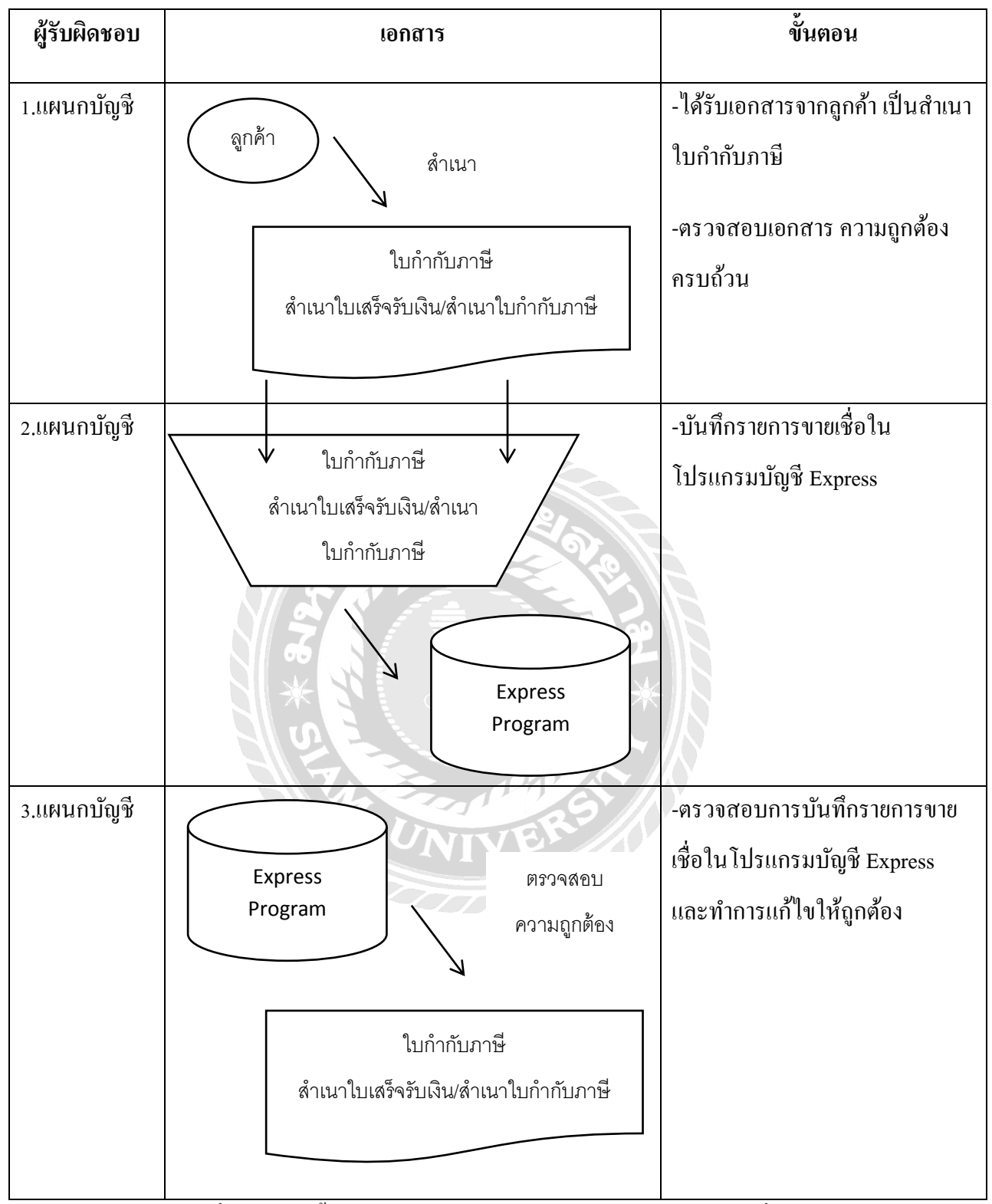

ตารางที่ 4.2 แสดงขั้นตอนการทำงานของระบบการบันทึกรายการขายเชื่อ

| <u>1</u> .ชื่อ | <u>2</u> .ขาย             | <u>3</u> .การเงิน                                                                                      | <u>4</u> .สินค้า | <u>5</u> .บัญชี | <u>6</u> .รายงาน | <u>7</u> .เริ่มระบบ | <u>8</u> .อื่น ๆ         |
|----------------|---------------------------|----------------------------------------------------------------------------------------------------|------------------|-----------------|------------------|---------------------|--------------------------|
|                | 1. รั                     | บเงินมัดจำ                                                                                             |                  | Sa arts         | Ale to a fit     |                     |                          |
|                | 2.ช<br>3.ใ                | ายเงินสด<br>บสั่งขาย                                                                                   |                  | 1               | _                | อด้องบัง            | นทึกเอกสารราชการขายเชื้อ |
|                | 4. 2                      | ายเงินเชื่อ                                                                                            |                  | Children and    |                  |                     |                          |
|                | 5. บ้                     | ันทึกรายได้อื่น                                                                                        | 1                |                 | 39147            |                     |                          |
|                | 6.5<br>7.5<br>8.5<br>9.11 | 6. รายละเอียดลูกค้า<br>7. รายละเอียดรายได้อื่น ๆ<br>8. รายละเอียดพนักงานขาย<br>9. ทะเบียนหมายเลขสินค้า |                  |                 |                  |                     |                          |
|                | A. 1                      | บเสนอราคา                                                                                              |                  |                 |                  |                     |                          |
| Parti          | <mark>B. ค่</mark>        | านวณยอดลูกเ                                                                                            | งนี้ใหม่         | 1916            |                  | 111111              |                          |
|                |                           |                                                                                                    |                  |                 |                  |                     |                          |

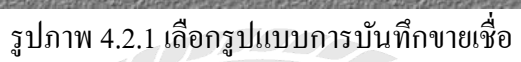

| 100000-213       4.00015 Yinguita       10001200000000000000000000000000000000                                                                                                    | Epres Accounting - N - mañuda<br>1.de 2.mu 3.mwañu 5.diuñ 5.diuñ<br>2.de 2.mu 3.mwañu 5.diuñ 5.diuñ<br>2.de 2.mu 3.mwañu 5.diuñ<br>1.de 4.mu 5.diuñ 7.mu 5.diuñ 7.mu 5.mu 5.diuñ 7.mu 5.diuñ 7.mu 5.diuñ 7.mu 5.diuñ 7.mu 5.mu 5.diuñ 7.mu 5.mu 5.mu 5.mu 5.mu 5.mu 5.mu 5.mu 5                                                                                                    | ]<br>6.5100-111 Z.1ŠUSEUDU B.đ                                                                                                    | *1<br>図 ⊟ まるま  |                                                                                                    | 2.กรอกเลขที่เอ<br>/ อับไบอับ | กกสารให้ครง<br>กับกานี |                            | .กรอกวันที่ให้                              | - D<br>- (<br>กรงกับ |
|----------------------------------------------------------------------------------------------------|----------------------------------------------------------------------------------------------------|----------------------------------------------------------------------------------------------------|----------------|----------------------------------------------------------------------------------------------------|------------------------------|------------------------|----------------------------|---------------------------------------------|----------------------|
| 130007-01       0       0       0       0       0       0       0       0       0       0       0       0       0       0       0       0       0       0       0       0       0       0       0       0       0       0       0       0       0       0       0       0       0       0       0       0       0       0       0       0       0       0       0       0       0       0       0       0       0       0       0       0       0       0       0       0       0       0       0       0       0       0       0       0       0       0       0       0       0       0       0       0       0       0       0       0       0       0       0       0       0       0       0       0       0       0       0       0       0       0       0       0       0       0       0       0       0       0       0       0       0       0       0       0       0       0       0       0       0       0       0       0       0       0       0       0       0       0                                                                                                    | กรัฐคาร์า 1360802-91 4 เมื่อการ หัส<br>กรัฐ<br>1360802-07<br>1360802-07<br>136080-01<br>136080-02                                                                                                    | Bit to         เป็น           สามาร์         ประเภทสุกสำ<br>0           0         00           0         00           0         00           0         00           0         00           0         00           0         00           0         00           0         00           0         0           0         0 | ที่อยู่แรวทัด1 | มสมก (ม.ช.2)<br>มหาวินอกสาร (M.19040382)<br>โมล์งสาม<br>เระชัล 30 รัน<br>ความสาว<br>ความสาว<br>เราชาว<br>เราชาว<br>2 - มะยา VAT |                              | ม<br>คระเก่าหา         | uni 19/04/62               | ບກຳຄັບການິຈາ<br>                            | ປັບພັນ               |
| Ibility-01         0         0         0         0         0         0         0         0         0         0         0         0         0         0         0         0         0         0         0         0         0         0         0         0         0         0         0         0         0         0         0         0         0         0         0         0         0         0         0         0         0         0         0         0         0         0         0         0         0         0         0         0         0         0         0         0         0         0         0         0         0         0         0         0         0         0         0         0         0         0         0         0         0         0         0         0         0         0         0         0         0         0         0         0         0         0         0         0         0         0         0         0         0         0         0         0         0         0         0         0         0         0         0         0         0                                                                                                    | 1360807-01<br>1361001-01                                                                                                    | 0 00 สูกค้าประจำ<br>0 00 ลูกค้าประจำ                                                                                                    |                |                                                                                                    | ดลัง                         | สำนวน                  | ราคาสถหน่าย                | anuaa F                                     | จำนวนเงิน ^          |
| รามหรัสรายอง<br>รักษร์สรายอง<br>รักษร์สรายอง<br>รักษร์สรายอง<br>รักษร์สรายกังส์ม<br>รากษร์สุมาลังษร์ม<br>รากษร์สุมาลังษร์ม<br>รากษร์สุมาลังษร์ม<br>รากษร์สุมาลังษร์ม<br>รากษร์สุมาลังษร์ม<br>รากษร์สรายกังส์ม<br>รากษร์สรายกังส์ม<br>รากษร์สรายการ์สรายกังส์ม<br>รากษร์สรายกังส์ม<br>รากษร์สรายการ์สรายการ์สายการ์สายการ์สายก | Image: Section (Section ( |                                                                                                    |                |                                                                                                    |                              |                        |                            |                                             |                      |
| มักเง้นมัละว่า A1 (0.00) 0.00<br>ภาษัยผล่านนั้น 7.00 % 0.00<br>ร่านายเงิดรวมก่งสั้น 0.00<br>V.10.154 (12/07/2017) รูประเทศ (18/5 NUM 50                                                                                                    | การที่สหมอง                                                                                                    |                                                                                                    |                |                                                                                                    |                              | indoxae                |                            | <ul><li>4่านวนเอิน</li><li>0.00  </li></ul> | 0.00                 |
| V.18.1.93 (12/07/2017) whouge sould INS NUM SC                                                                                                    |                                                                                                    |                                                                                                    |                |                                                                                                    |                              | มักเงินมัดจำ 🔺         | ป 🤤<br>ภาษับูลล่าง<br>ร่าง | 0.00<br>พัน 7.00 %                          | 0.00                 |
|                                                                                                    |                                                                                                    |                                                                                                    |                |                                                                                                    |                              | v.1.0.1.94             | 1 (12/07/2017) mkn         | ung 'ensil                                  | INS NUM SCR          |

รูปภาพที่ 4.2.2 บันทึกเอกสารถงโปรแกรม Express

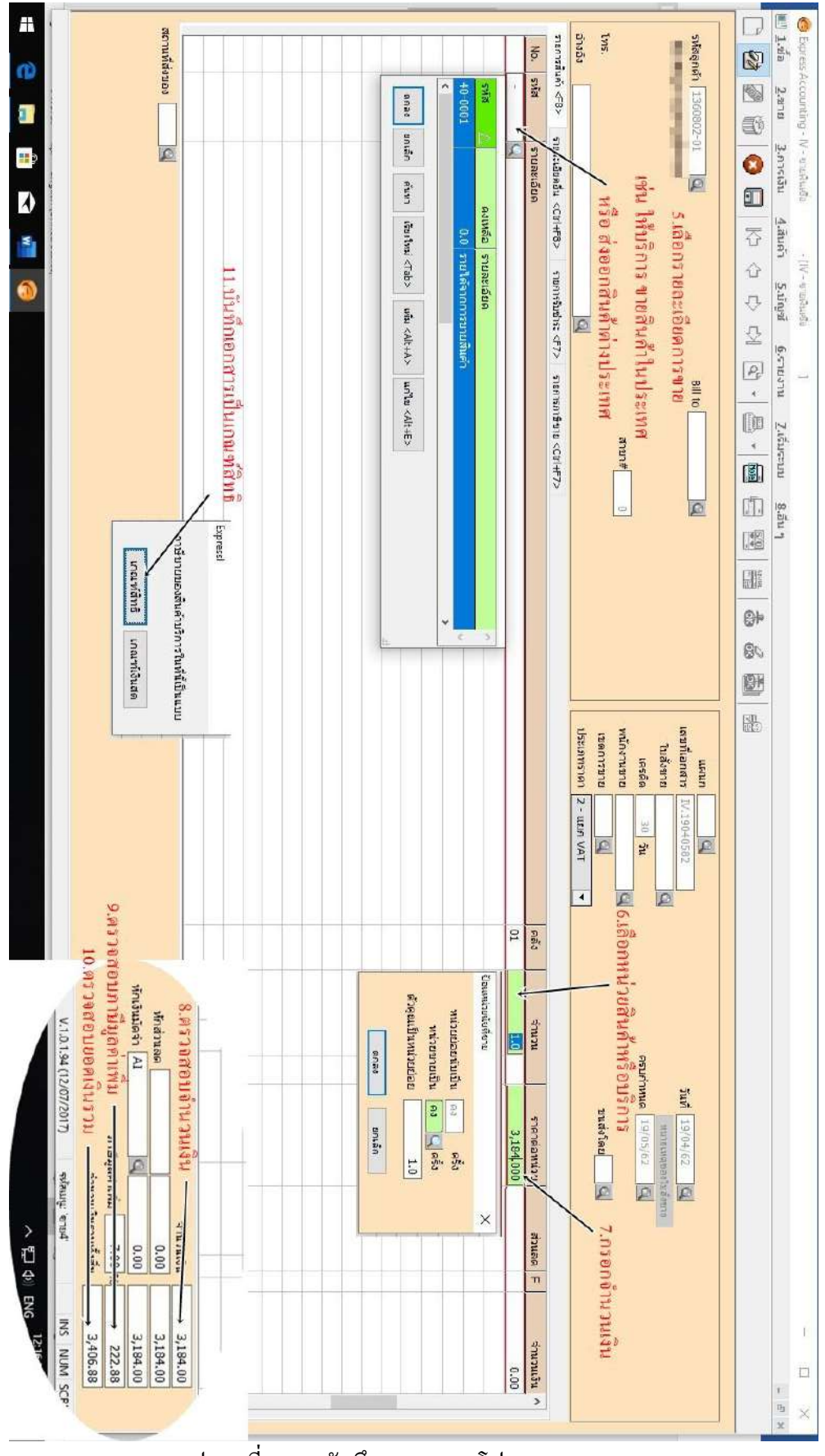

รูปภาพที่ 4.2.3 บันทึกเอกสารลงโปรแกรม Express

#### 4.3 ขั้นตอนการตรวจสอบและบันทึกใบเพิ่ม-ลดหนึ่

เมื่อได้รับใบเพิ่มหนี้-ลดหนี้ประจำเดือนมาแล้ว ให้บันทึกลงในโปรแกรม Express และตรวจสอบ กับหน้ารายงานภาษิจายด้วย

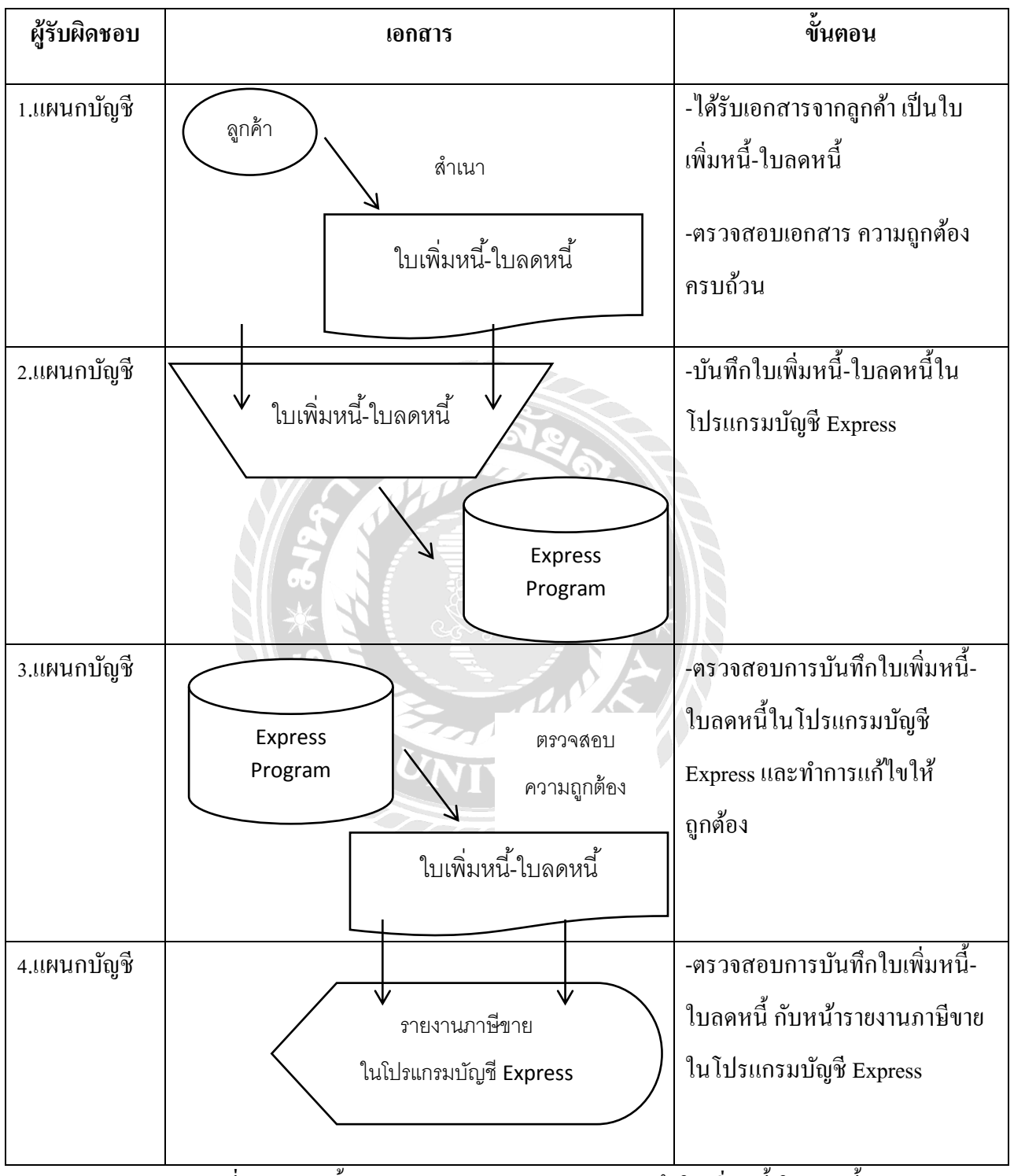

์ ตารางที่ 4.3 แสดงขั้นตอนการทำงานของระบบการบันทึกใบเพิ่มหนึ้-ใบลดหนึ้

| Francisco                                                  | and and a         | Ga        | • ••••                   | nan yan<br>Mari tari |                           |  |
|------------------------------------------------------------|-------------------|-----------|--------------------------|----------------------|---------------------------|--|
| 1/12/328-01                                                | ใบเพื่            | มหน้      |                          |                      |                           |  |
| รหัสธุกล้า 1452525 51                                      |                   | อ้างถึง   | ปิลเลขที่                | วันที่<br>วันรี่     | 15/2/2582<br>n 18/01/2562 |  |
| parintetäjäksesä jenna                                     | distana.          | ta,       | dag                      |                      |                           |  |
| มหัสสินค้า รายละเอยด<br>ว                                  | จำนว              | ų         | ราคาหน่วย                | ส่วนลด               | จำนวนเงิน                 |  |
| ราคาเพิ่ม<br>01202614 กระดาษทรายขัดแห้ง # 0002<br>ราคาเดิม | 720.00            | แผ่น      | 4.800                    | 0.000%               | 3,456.00                  |  |
| 01202614 กระดาษทรายขัดแห้ง # 0002                          | 720.00            | แผ่น      | 4.250                    | 0.000%               | 3,060.00                  |  |
|                                                            |                   | ผลต่าง    | <br>เจากการแก้ไขร        | ทศา                  | 396.0                     |  |
| <u>มหายเหตุ</u>                                            |                   | มูลค่าที่ | ถูกต้อง                  |                      | 3,855.0                   |  |
| แก้ไขราคาสินค้า                                            |                   | 3,459.0   |                          |                      |                           |  |
|                                                            |                   | ผลต่าง    |                          |                      | 396.                      |  |
|                                                            |                   | ส่วนลค    | ทารค้า<br>* *            |                      | 396                       |  |
|                                                            |                   | มูลคาเ    | งลงหกลามสต<br>จ.ส่วนพื้น | 7%                   | 27                        |  |
|                                                            |                   | บาษมู     | สคาเกม                   | ลทธิ                 | 42                        |  |
| 1. 1                                                       | งตางค์ ยอดเงนลุทธ |           |                          |                      |                           |  |

รูปภาพที่ 4.3.1 ใบเพิ่มหนึ่

|                                                                                                    |                |                                                   |                                                         | เสขที่               | C6207006                       |  |
|----------------------------------------------------------------------------------------------------|----------------|---------------------------------------------------|---------------------------------------------------------|----------------------|--------------------------------|--|
| ระสมส่วนร่าบัติ                                                                                                    |                |                                                   |                                                         |                      |                                |  |
| R. S. Manual and a second second se |                |                                                   | a anata                                                 | 100000               | 11                             |  |
| website of logity diff.                                                                                                    | เลขประจำตัว    | สูเลยา:                                           |                                                         |                      |                                |  |
| ออกโคย สำนักงานใหญ่                                                                                                    |                |                                                   |                                                         |                      |                                |  |
|                                                                                                    | å e            | ۰ <i>ب</i>                                        | a                                                       |                      |                                |  |
|                                                                                                    | เปลดหนี / เร   | แก่งกา                                            | 711117                                                  | วันที่               | 24/7/2562                      |  |
| ะหัสลูกค้า 1332101-01                                                                                                    |                | ¥                                                 | เมืองอาที่ 11/10                                        | 071265 ว <i>ั</i> ้า | มที่ 10/7/2562                 |  |
| นามผู้ซื้อ                                                                                                    |                | อางเ                                              | NTMMIN A12                                              |                      |                                |  |
| the stand is indeed                                                                                                    |                |                                                   |                                                         |                      |                                |  |
| (สุขยุโดงสำนักไม่สียมาามี                                                                                                    | Collected at 1 | ลำนักงา                                           | านใหญ่                                                  |                      |                                |  |
| (64.311.3.2.4.18(3) <sup>4</sup> (66.513.1.12)                                                                                                    |                |                                                   |                                                         |                      |                                |  |
| รหัสสินค้า รายละเอียด                                                                                                    | จำนว           | u                                                 | ราดาหน่วย                                               | ส่วนลด               | จำนวนเงิน                      |  |
| 27201304 ปุ๊กครอฟอิน 1/2                                                                                                    | 750.00         | ตัว                                               | 5.2250                                                  | 0.000%               | 3,918.75                       |  |
|                                                                                                    |                |                                                   |                                                         |                      |                                |  |
|                                                                                                    |                | ผลต่าง                                            | <br>จากการแก้ไขราคา                                     | 1                    |                                |  |
|                                                                                                    |                | มูลค่าต                                           | ามเอกสารเดิม                                            |                      | 11,804.94                      |  |
| นมายเหตุ                                                                                                    |                | ถูกต้อง                                           |                                                         | 7,886.19             |                                |  |
| <u>หมายเหตุ</u><br>รับคืนสินค้า                                                                                                    |                | <b>H</b> MM 111                                   | นุณท่าง                                                 |                      |                                |  |
| <u>หมายเหตุ</u><br>รับคืนสินค้า                                                                                                    |                | มูลต่าง<br>ผลต่าง                                 |                                                         |                      | 0,010,10                       |  |
| <u>นมายเหตุ</u><br>รับสินสินค้า                                                                                                    |                | มูลคา เก<br>ผลต่าง<br>ส่วนลด                      | การค้า                                                  |                      | 0,010,10                       |  |
| <u>หมายเหตุ</u><br>รับคืนสินค้า                                                                                                    |                | มูลคาท<br>ผลต่าง<br>ส่วนลด<br>มูลค่าห             | การค้า<br>ลังหักส่วนลด                                  |                      | 3,918.75                       |  |
| <u>หมายเหตุ</u><br>รับคืนสินค้า                                                                                                    |                | มูลค่าห<br>ผลต่าง<br>ส่วนลด<br>มูลค่าห<br>ภาษีมูล | การค้า<br>ลังหักส่วนลด<br>เค่าเพิ่ม                     | 7%                   | 3,918.75                       |  |
| <u>หมายเหตุ</u><br>รับคืนสินค้า<br>สี่พันหนึ่งร้อยเก้าสืบลามบาทหกส                                                                                                    | ตางค์          | มูลค่าห<br>ผลต่าง<br>ส่วนลด<br>มูลค่าห<br>ภาษีมูล | การค้า<br>ลังหักส่วนลด<br>ค่าเพิ่ม<br>ยอดเงินสุท        | <del>7</del> %       | 3,918.75<br>274.31<br>4,193.00 |  |
| <u>หมายเหตุ</u><br>รับคืนสินค้า<br>สี่ทันหนึ่งร้อยเก้าลิบลามบาทหกล                                                                                                    | ตางศ์          | มูลค่าง<br>ส่วนลด<br>มูลค่าห<br>ภาษีมูล           | การค้า<br>ลังหักส่วนลด<br>เค่าเพิ่ม<br>ยอดเงินสุท<br>โก | 7%<br>5              | 3,918.75<br>274.31<br>4,193.00 |  |

รูปภาพ 4.3.2 ใบลดหนึ้

|   | ลดหนึ่    |          |                           |            |                                                                                                    |   |               |              |
|---|-----------|----------|---------------------------|------------|----------------------------------------------------------------------------------------------------|---|---------------|--------------|
| 1 | 2/7/2562  | C6207001 | see Sectionspress Western | 1233016-01 | 12.0100                                                                                                    | x | 4,149.60      | 290.47       |
| 2 | 4/7/2562  | C6207002 | teen iftige               | 1252304-01 | and the second second s | x | 2,828.90      | 198.02       |
| 3 | 8/7/2562  | C6207003 | and Institution States    | 1233017-01 | -                                                                                                    | x | 3,135.00      | 219.45       |
| 4 | 12/7/2562 | C6207004 | per defendentiefe         | 1372603-01 |                                                                                                    | x | 1,282.50      | 89.78        |
| 5 | 22/7/2562 | C6207005 | and they                  | 1252304-01 | Successive of                                                                                                    | x | 4,714.49      | 330.01       |
| 6 | 24/7/2562 | C6207006 | orgen og dat her i te     | 1332101-01 | -                                                                                                    | x | 3,918.75      | 274.3)       |
| _ |           |          | ยอดรวม                    |            |                                                                                                    |   | 20,029.24     | 1,402.04     |
|   |           |          | ** ขอดขายสุทธิ์ **        | 1.1        |                                                                                                    |   | 68,167,031.44 | 4,771,693.83 |

# ใบเพิ่มหนี้/ใบลคหนี้จะบันทึกอยู่ท้ายรายงานภาษีขายประจำเคือน

รูปภาพ 4.3.2 รายงานภาษีขาย

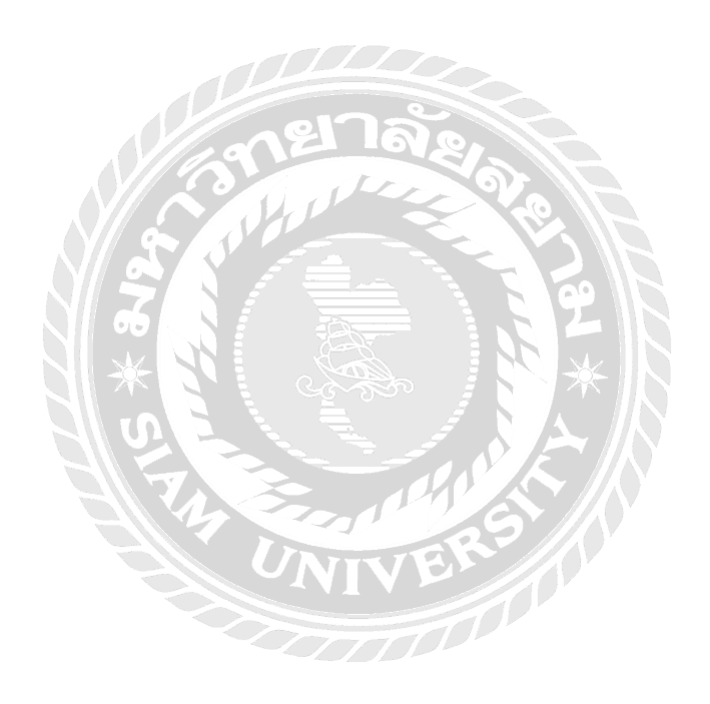

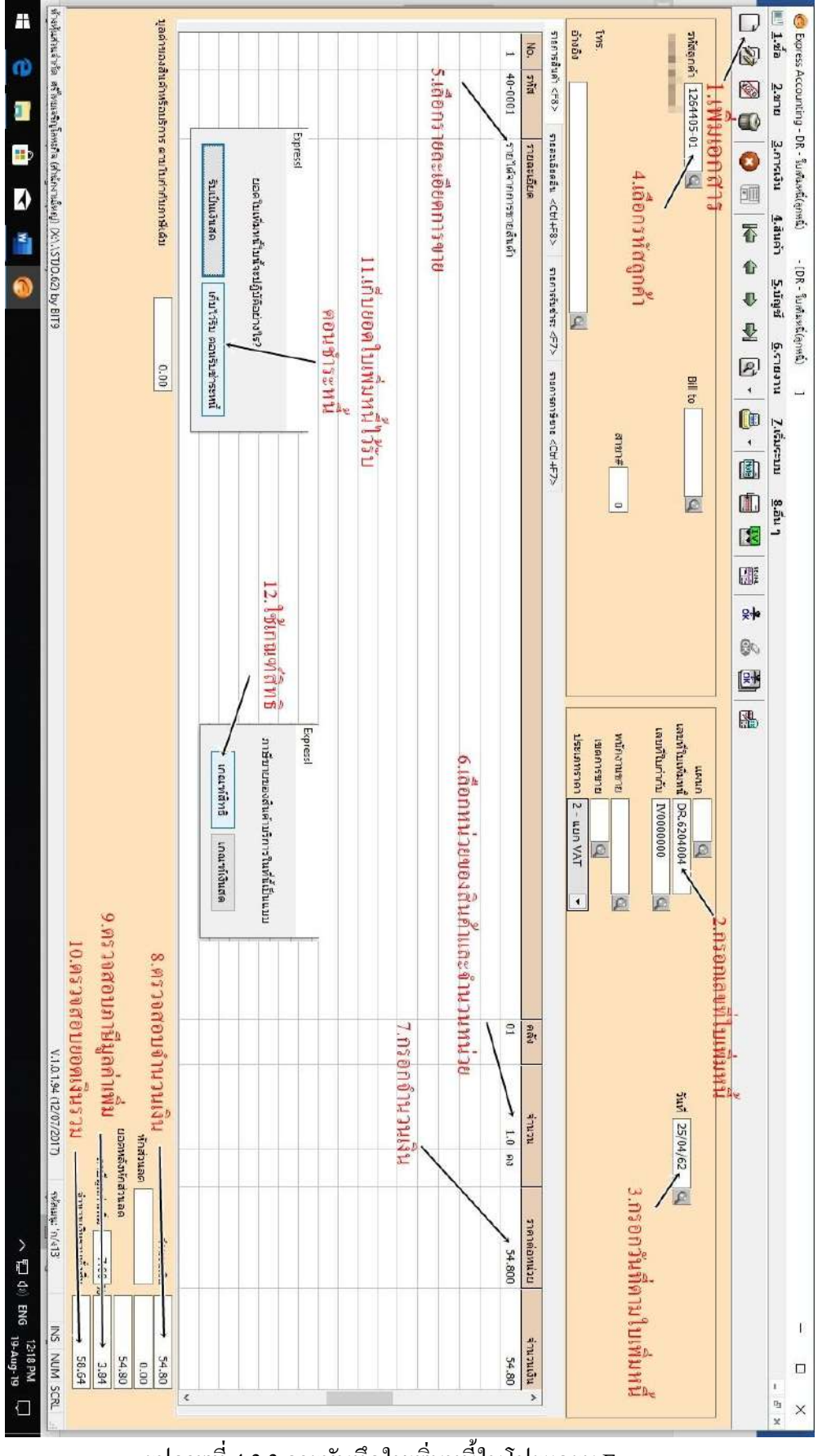

รูปภาพที่ 4.3.3 การบันทึกใบเพิ่มหนี้ในโปรแกรม Express

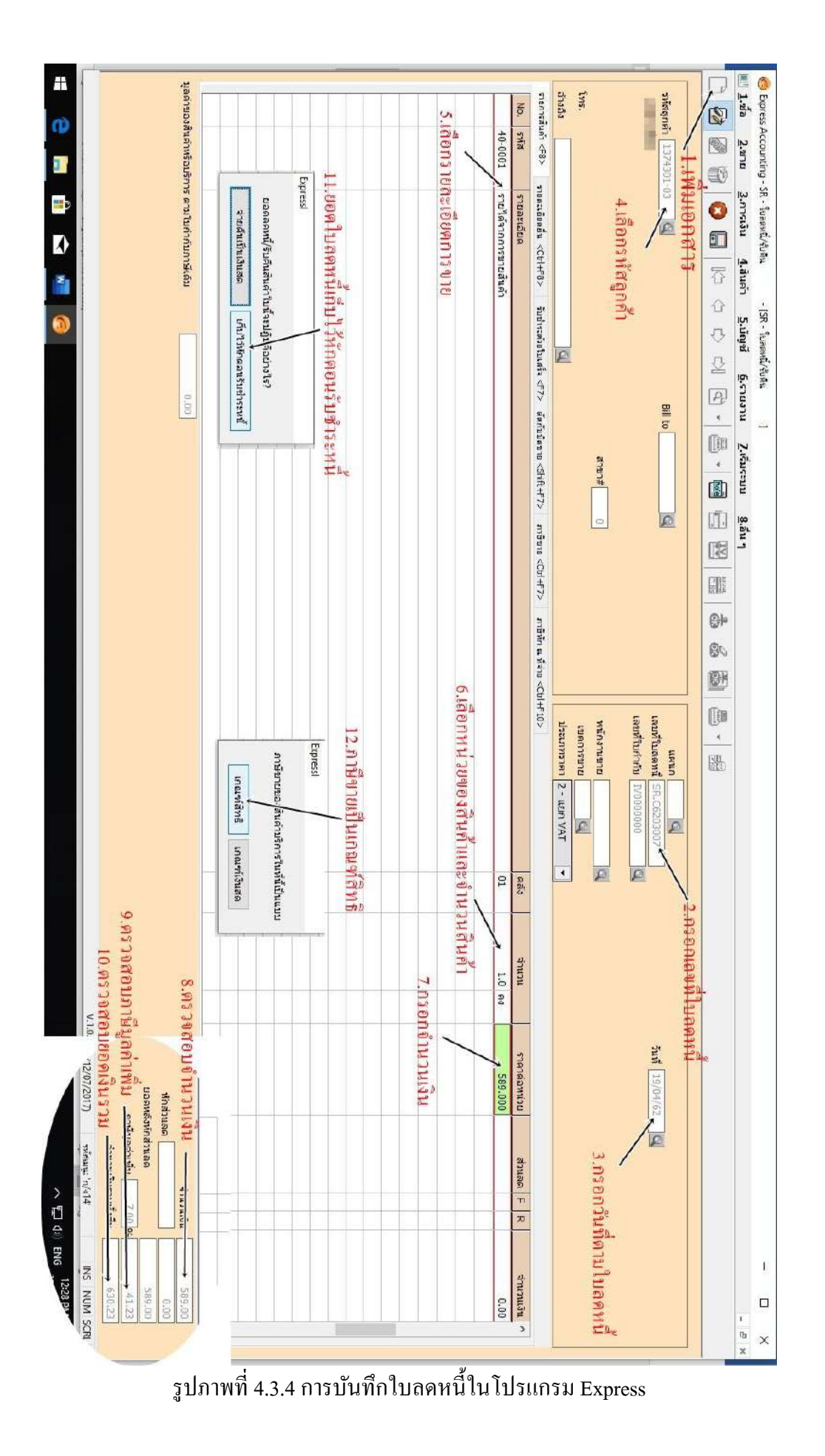

## 4.4 ขั้นตอนการตรวจสอบใบรายงานภาษีขายกับรายงานภาษีขายในโปรแกรม Express

เมื่อบันทึกเอกสารครบในแต่ละเดือน ให้ตรวจสอบใบรายงานภาษีงายกับรายงานภาษีงายใน โปรแกรม Express หากไม่ตรงกันแสดงว่ามีการบันทึกไม่ถูกต้องและต้องตรวจสสอบเอกสารใหม่และแก้ไข ให้ถูกต้อง

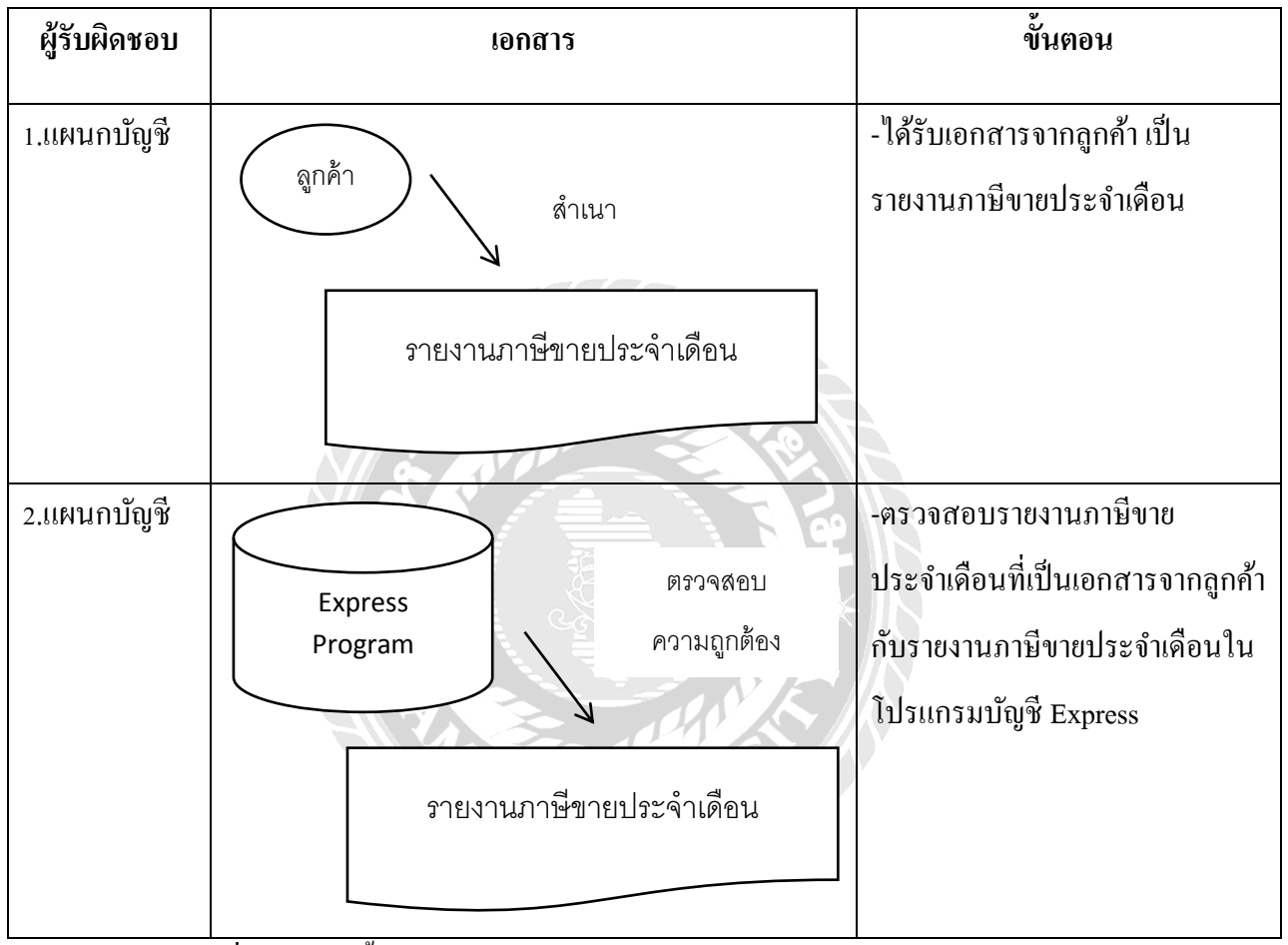

ตารางที่ 4.4 แสดงขั้นตอนการทำงานของระบบการตรวจสอบรายงานภาษีขายประจำเดือน

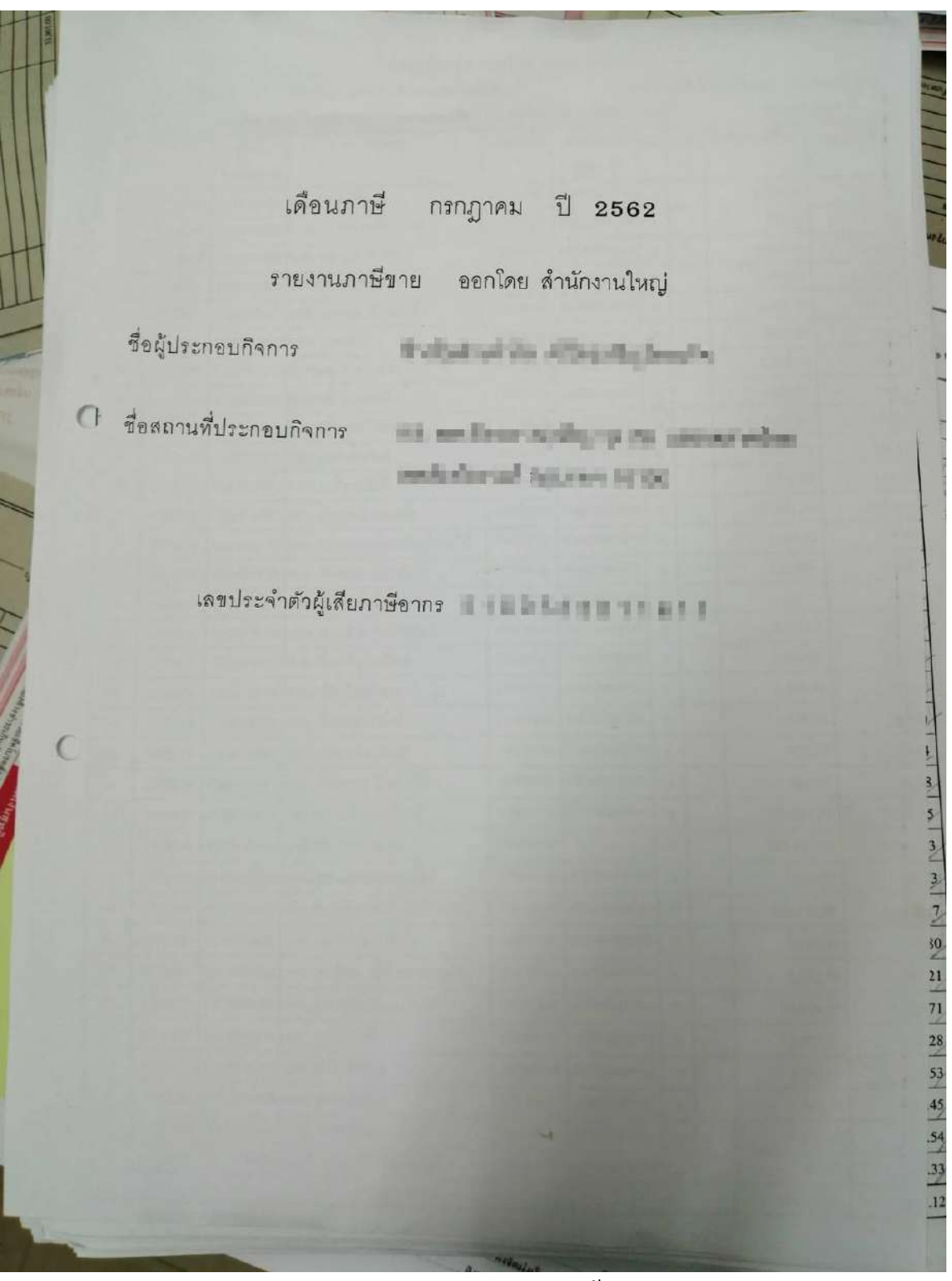

รูปภาพ 4.4.1 รายงานภาษีขายหน้าแรก

|      | ร้องการประเ                | าดนการ        | ห้างผู้แล่วนจำกัด                                                                                                    | -               |                         | ลงประจำตัว | ผู้เสียภามีอากร (<br> | No.1                  |
|------|----------------------------|---------------|----------------------------------------------------------------------------------------------------|-----------------|-------------------------|------------|-----------------------|-----------------------|
|      | รอกเปลี่ยาง<br>เอาปที่ตั้ง |               | And the owner of the second                                                                                                    | an and the fail |                         | 10000      | สานกงาน               | หญ<br>องถึงเออ่างอื่น |
| ſ    | ลำดับ วัง                  | เลี้ และที่   | รายการ                                                                                                    | วทัสลูกค้า      | เองประจำตัว             | तम्ब ताणा  | ninum barria          | การสุดการม            |
|      | ที่                        | ໃນຄຳຄັນກາ     | นี                                                                                                    | 10000000        | ลู้เลขภาษ               |            | 6.439.00              | 450,73                |
| T    | 1 1/5/2                    | 019 C6207/000 |                                                                                                    | 1083520-02      |                         |            | 783.24                | 54.83.                |
| L    | 2 1/7/2                    | 019 C6207/000 |                                                                                                    | 1433402-01      | International States    | x          | 3,005.61              | 210.39                |
|      | 3 1/7/2                    | 019 C6207/000 |                                                                                                    | ** 1402103-01   | (                       | x          | 19,085.35             | 1,335.97              |
|      | 4 1/7/20                   | 19 C6207/000  |                                                                                                    | 1233032-01      | -                       | x          | 4,657.50              | 326.03                |
| +    | 5 1/7/20                   | 19 06207/000  |                                                                                                    | 1333703-01      | 4.00 V 0000             | x          | 957.13                | 67.00                 |
| H    | 6 1/7/20                   | 19 C6207/000  |                                                                                                    | 1304338-01      | 2 <b>R</b>              | x          | 2,388.74              | 167.21                |
| F    | 1/7/20                     | 9 C6207/0008  |                                                                                                    | 1304338-01      | -                       | x          | 1,068.75              | 74.81                 |
| 10   | 1/7/201                    | 9 C6207/0009  | and the second                                                                                                    | 1434376-02      |                         | x          | 4,485.98              | 314.02                |
| 10   | 1/7/201                    | 9 C6207/0010  | a second second                                                                                                    | 1044334-01      |                         | x          | 13,587.50             | 951.13                |
| Н    | 1/7/201                    | 9 C6207/0011  | an a second of                                                                                                    | 1404002-01      | and month               | x          | 1,710.00              | 119.70                |
| 12   | 1/7/201                    | C6207/0012    | illerer konstruction                                                                                                    | 1434326-01      | IL MANAGEMENT, JOHN     | x          | 22,261.50             | 1,558.31              |
| 13   | 1/7/2019                   | C6207/0013    | marken and a lot                                                                                                    | 1412304-02      | renteen en              | x          | 2,693.25              | 188.53                |
| 14   | 1/7/2019                   | C6207/0014    | re in pold inte                                                                                                    | 1373005-01      | el cinetta como         | x          | 4,560.00              | 319.20                |
| 15   | 1/7/2019                   | C6207/0015    | and the second second second                                                                                                    | 1010807-02      | -                       | x          | 555.75                | 38.90                 |
| 16   | 1/7/2019                   | C6207/0016    | and the second second s | 1010807-02      | 1.000                   | x          | 5,215.23              | 365.07                |
| 17   | 1/7/2019                   | C6207/0017    | Indigity findings                                                                                                    | 1330801-01      | a anagereas             | x          | 4,562.15              | 319.35                |
| 18   | 1/7/2019                   | C6207/0018    | and defined to the                                                                                                    | 1363003-01      |                         | x          | 6,509.90              | 455.69                |
| 19   | 1/7/2019                   | C6207/0019    | Indenna in a                                                                                                    | 1364101-01      | 6                       | x          | 1,500.00              | 105.00                |
| o-70 | 1/7/2019                   | C6207/9020    | enclass legalst                                                                                                    | 1403312-01      |                         | x          | 576.28                | 40 34                 |
| 21   | 1/7/2019                   | C6207/0021    | in this paik is def                                                                                                    | 1270105-01      |                         | x          | 698.25                | 10.00                 |
| 22   | 1/7/2019                   | C6207/0022    | in a sup Kana April                                                                                                    | 1434317-01      | -                       | x          | 1 215 00              | 40.00                 |
| 23   | 1/7/2019                   | C6207/0023    | and the second state                                                                                                    | 6360101-00      |                         | - v        | 1,215.00              | 85.05                 |
| 24   | 1/7/2019                   | IV19070001    | Contraction and                                                                                                    | 1012309-01      | N. Thomas and           |            | 243,517.50            | 17,046.23             |
| 25   | 1/7/2019                   | IV19070002    | a value of the stand data it                                                                                                    | 2341102-01      | Conception of the local | X          | 1,553.25              | 108.73                |
| 26   | 1/7/2019                   | IV19070003    | And a link of the later of the                                                                                                    | 1410101-01      |                         | X          | 280,373.83            | 19,626.17             |
| 27   | 1/7/2019                   | V19070004     | and the second second s | 1440101-01      |                         | X          | 1,154.2:              | 5 80.80               |
| 28   | 1/7/2019                   | V19070005     | and it will be to them.                                                                                                    | 1233724-02      | H                       | X          | 1,531.5               | 0 107.21              |
| 29   | 1/7/2019                   | V10070005     | All Road Street of Street                                                                                                    | 1083543-01      | Sector strong or        | X          | 74,624.4              | 4 5.223.7             |
| 30   | 1/7/2010                   | V10076006     | Comparison in the local division of the local division of the loca | 2432001-01      |                         | X          | 3.875.4               | 7 271.2               |
| 31   | 1/7/2010                   | V19070007     | a de la compañía de la compañía de                                                                                                    | 2013501-01      | and the second second   | x          | 4 702 2               | 6 275.20              |
| 32   | 1/7/2010                   | v19070008     | - Address                                                                                                    | 2013501-01      | initia and              | x          |                       | 335.5.                |
| 33   | 1/7/2019                   | V19070009     | and the real of                                                                                                    | 2013501-01      | T No. of Lot.           | - A        | 3,263.5               | 5 228.4               |
| 370  | 11/2019                    | V19070010     | A DE MARTINE                                                                                                    | 2632501.01      | Ting                    | A          | 5,593.4               | 6 391.54              |

รูปภาพ 4.4.2 รายงานภาษีขายภายใน

| n<br>4918 3                                                                                                    |           | เลขที่      | รายการ                                                                                                    | รหัสลูกค้า | และประจำตัว<br>ผู้เสียงว่า              | สนญ | สาขา<br>ที่ | ค่าสินค้า/บริการ | ภาษีมูลค่า  |
|----------------------------------------------------------------------------------------------------|-----------|-------------|----------------------------------------------------------------------------------------------------|------------|-----------------------------------------|-----|-------------|------------------|-------------|
| 4918 3                                                                                                    |           | บกากบกาษ    |                                                                                                    | 4430402-04 | - denomina                              | x   |             | 934.56           | 6           |
| the second second second second second second second second second second second second second second second se | 31/7/2019 | 1/190/4053  |                                                                                                    | 1014102-01 | 100000000000000000000000000000000000000 | x   |             | 36,617.00        | 2,56        |
| 4919 3                                                                                                    | 31/7/2019 | 11/19074034 | August Researchings                                                                                                    | 4373501-02 | CONTRACTOR OF STREET, ST.               | x   |             | 13,243.00        | 92          |
| 4921 3                                                                                                    | 31/7/2019 | 1V19074056  | on a sin her silf on a                                                                                                    | 4320401-02 |                                         | x   |             | 18,624.00        | 1,303       |
| 4922 3                                                                                                    | 31/7/2019 | 1V19074057  | and the same of the                                                                                                    | 4104101-02 |                                         | x   |             | 16,604.64        | 1,162       |
| 4923 3                                                                                                    | 31/7/2019 | IV19074058  | and the first of the first of                                                                                                    | 4230401-01 | 11,0000 - 1000                          | x   |             | 6.215.40         | 435         |
| 4924 3                                                                                                    | 31/7/2019 | IV19074059  | Anna Maria Ing                                                                                                    | 4384301-02 |                                         | x   | -           | 8,431.00         | 590.        |
| 4925 3                                                                                                    | 1/7/2019  | IV19074060  | and the local sectors                                                                                                    | 4233301-01 | SC Realistic March                      | x   |             | 8.333.22         | 583.        |
| 26 3                                                                                                    | 1/7/2019  | IV19074061  |                                                                                                    | 4300803-02 | Distant                                 | x   |             | 6.171.00         | 431.5       |
| 4927 3                                                                                                    | 1/7/2019  | IV19074062  | and the second second second                                                                                                    | 4433702-02 |                                         | x   |             | 5,527.20         | 386.9       |
| 4928 3                                                                                                    | 1/7/2019  | IV19074063  | to a subscription of                                                                                                    | 4402502-02 | -                                       | x   |             | 6,704.40         | 469.3       |
|                                                                                                    |           |             | ยอดรวมแผ่นที่ 150                                                                                                    |            |                                         |     |             | 127,405.42       | 8,918.3     |
|                                                                                                    |           |             | ยอดรวม 150 แต้น                                                                                                    |            |                                         |     |             | 68,187,060.68    | 4,773,095.8 |
| กดห                                                                                                    | านี้      |             |                                                                                                    |            |                                         |     |             |                  |             |
| 1 2                                                                                                    | /7/2562   | C6207001    | - Antiperson all parties                                                                                                    | 1233016-01 | NUMBER OF                               | x   |             | 4,149.60         | 290.4       |
| 2 4/                                                                                                    | /7/2562   | C6207002    | aa digi                                                                                                    | 1252304-01 | COLORADOR -                             | x   |             | 2,828.90         | 198.0       |
| 3 8/                                                                                                    | /7/2562   | C6207003    | and Tealitical Syladian                                                                                                    | 1233017-01 | (alternation))                          | x   |             | 3,135.00         | 219.4       |
| 4 12                                                                                                    | /7/2562   | C6207004    | and the second second second                                                                                                    | 1372603-01 |                                         | x   |             | 1,282.50         | 89.7        |
| 5 22/                                                                                                    | /7/2562   | C6207005    | an din                                                                                                    | 1252304-01 | 100.758.55                              | x   |             | 4,714.49         | 330.0       |
| 6 24/                                                                                                    | 7/2562    | C6207006    | in a spin starting of the spin starting of the spin | 1332101-01 | -                                       | x   |             | 3,918.75         | 274.3       |
|                                                                                                    |           |             | บอดรวม                                                                                                    |            |                                         |     |             | 20,029.24        | 1,402.04    |
|                                                                                                    |           |             | ** ขอดงายสุทธิ **                                                                                                    |            |                                         |     |             | 68,167,031.44    | 4,771,693.8 |

รูปภาพ 4.4.3 รายงานภาษีขายหน้าสุดท้าย

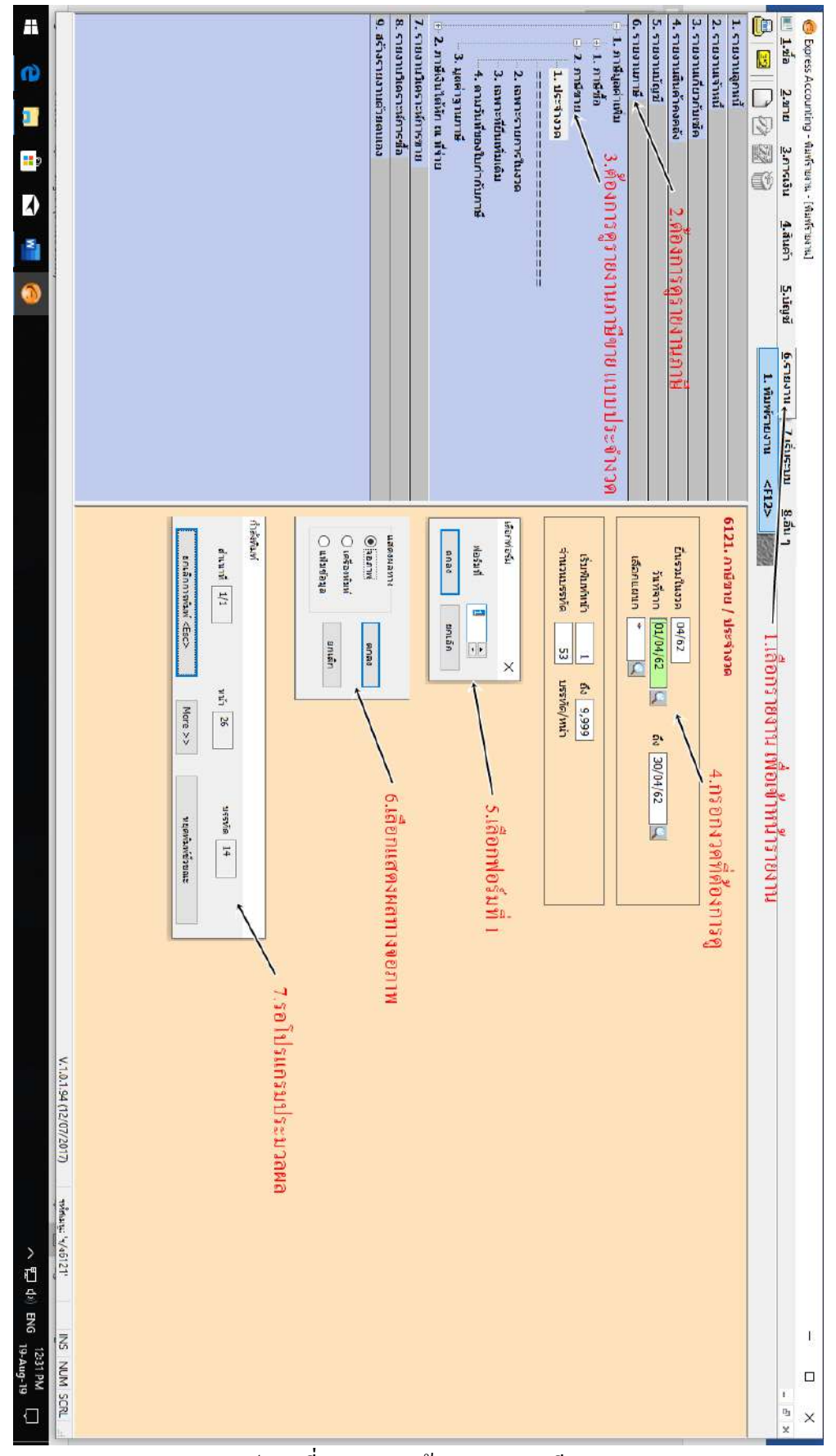

รูปภาพที่ 4.4.4 การเข้าดูรายงานภาษีขาย

| n i        |                  |                |                  |                                                                                                    |                                |        |         |              |                  |       |
|------------|------------------|----------------|------------------|----------------------------------------------------------------------------------------------------|--------------------------------|--------|---------|--------------|------------------|-------|
| Lãou/I     | ปีกาษี เมษ       | 18M 2562       | (วันที่จาก       | 01/04/62 6 30/04/62)                                                                                                    |                                |        |         |              |                  | วันที |
|            |                  |                |                  |                                                                                                    | รายงานภาษีขาย                  |        |         |              |                  |       |
| ซื่อผู้ประ | Engunas          | 11             | ารหุ้นต่วนจำกัด  | ครีไทยเจริญโดหะกิจ (สำนักงา                                                                                                    | นใหญ่)                         |        |         |              |                  |       |
| ซื้อสถาบ   | udsensunss       | Α,             | /8 ขอมพิทยลาก    | (เจริญกรุง29) แปวงตลาดน้อย                                                                                                    | เขตสัมพันธวงศ์ กรุงเทพจ        |        |         |              |                  |       |
| 1 89512    | ะจำสัวผู้เสียภาษ | ษีอากร 01      | 103523011611     | สำนักงานใหญ่                                                                                                    |                                |        |         |              |                  |       |
|            | <โนกำกั          | ับภาษ์>        | 4                | ะผู้สื่อสินคำ/ผู้รับบรัการ                                                                                                    | เคยประจำตัว                    | สถานปร | ******* | มูดค่าสันด้า | ช่านรนเงิน       | ***** |
| สำคับ      | วัน/เรื่อน/ปี    | ७ म फर्म       |                  |                                                                                                    | <b>นุ่ง ดี</b> ยกาษี           | muq.   | ตาขาที่ | พร้อบรีการ   | กาษีมูลค่า เพิ่ม |       |
| 1          | 01/04/62         | HCC6204/0001   | นรับโต           | the second second                                                                                                    | 17.480 and 17.14               | x      |         | 1,888.13     | 132.17           |       |
| 2          | 01/04/62 1       | HSC6204/0002 4 |                  | 100                                                                                                    | A REAL PROPERTY.               | x      |         | 990.00       | 69.30            |       |
| з          | 01/04/62 1       | HSC6204/0003 1 | ນ ວິອັກ          | des links                                                                                                    | The second second re-          | x      |         | 2,565.00     | 179.55           |       |
| 4          | 01/04/62 1       | HSC6204/0004 1 | นริษัท 🦷 👘       | day in the                                                                                                    | Entered State In               | 26     |         | 4,278.88     | 299.52           |       |
| 5          | 01/04/62 1       | H0C6204/0005 1 | tin              | and increase channels                                                                                                    | 1. Tenand Transferra           | x      |         | 4,200.00     | 294.00           |       |
| 6          | 01/04/62 1       | H306204/0006 1 | sen              | (11 - 18) A                                                                                                    | THE WAY AND A REAL             | x      |         | 2,005.37     | 140.38           |       |
| 7          | 01/04/62 1       | HSC6204/0007 4 | nen. 🗰           | - Berger Br                                                                                                    | And a second second second     | ж      |         | 1,410.00     | 98.70            |       |
| 8          | 01/04/62 1       | HSC6204/0008 - |                  | inclusion in a second second se | Terrary Country States         | x      |         | 1,275.38     | 89,28            |       |
| 9          | 01/04/62 1       | H0C6204/0009   | ร้าน             | E-position                                                                                                    | an and product only            | x      |         | 2,400.00     | 168.00           |       |
| 10         | 01/04/62 1       | HSC6204/0010 4 | บริษัท           |                                                                                                    | Kindow Kind Am                 | x      |         | 2,937.20     | 205.60           |       |
| 11         | 01/04/62         | HSC6204/0011 4 | uen. anne        | an interaction                                                                                                    | Constitution of the Co.        | x      |         | 675.00       | 47.25            |       |
| 12         | 01/04/62 1       | H3C6204/0012 1 | บริษัท           | and states                                                                                                    | Distance of the second         | x      |         | 30,540.28    | 2,137.82         |       |
| 13         | 01/04/62 1       | H0C6204/0013 1 | แระรัก ฟ         | and the second second                                                                                                    | The substrates of              | х      |         | 5,465.61     | 382.59           |       |
| 2.4        | 01/04/62 1       | HCC6204/0014 1 | บริษัท พระวง การ | NUMBER OF TAXABLE                                                                                                    | the state of the second second | x      |         | 1,898.81     | 132.92           |       |
| 15         | 01/04/62 1       | HSC6204/0015 : | ມ ກິສາກ          | 10.00 A. 10.00                                                                                                    | Rental Condition (1981)        | x      |         | 3,345.00     | 234.15           |       |
| 16         | 01/04/62 1       | HDC6204/0016 : | นร์นัก 💷 🕅 💷 🕷   | DEPENDENT PERMIT                                                                                                    | Carlot Country 1 and 1         | x      |         | 2,406.07     | 168,43           |       |
| 1.77       | 01/04/62 1       | HSC6204/0017 1 | งให้ท            | and a site                                                                                                    | the Review of Long V.          | х      |         | 1,140.00     | 79,80            |       |
|            | 01/04/62         | HSC6204/0818 1 | บรีษัท           | -ha-m                                                                                                    | NAME AND ADDRESS OF            | x      |         | 35,360.50    | 2,475.24         |       |
| 18         |                  |                |                  |                                                                                                    |                                |        |         |              |                  |       |

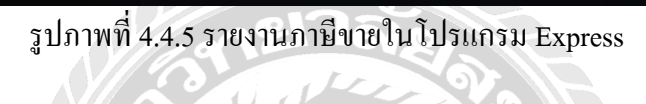

| 1.06         2.mu         2.mus         2.mus         3.mus         6.mus         5.Mus         6.mus         2.mus         8.mus         8.mus                                                                                                    |                                                                                                    | X<br>X<br>X<br>X<br>X<br>X<br>X<br>X<br>X<br>X<br>X<br>X | 2,030.00<br>1,325.26<br>1,385.00<br>278.77<br>9,600.00<br>3,923.50<br>3,912.32<br>1,474.88 | 142.10<br>92.77<br>89.95<br>19.51<br>672.00<br>274.65<br>266.86<br>103.24 |  |
|----------------------------------------------------------------------------------------------------|----------------------------------------------------------------------------------------------------|----------------------------------------------------------|--------------------------------------------------------------------------------------------|---------------------------------------------------------------------------|--|
| (a)         (b)         (c)         (c) <th>A Development of the set<br/>of the set of the set of the set<br/>of the set of the set of the set of the set<br/>of the set of the set of the set of the set<br/>of the set of the set of the set of the set<br/>of the set of the set of the set of the set of the set<br/>of the set of the set of the s</th> <th>N X X X X X X X X X X X X X X X X X X X</th> <th>2,030.00<br/>1,325.26<br/>1,285.00<br/>278.77<br/>9,600.00<br/>3,923.50<br/>3,812.32<br/>1,474.88</th> <th>142.10<br/>92.77<br/>89.95<br/>19.51<br/>672.00<br/>274.65<br/>266.86<br/>103.24</th> <th></th> | A Development of the set<br>of the set of the set of the set<br>of the set of the set of the set of the set<br>of the set of the set of the set of the set<br>of the set of the set of the set of the set<br>of the set of the set of the set of the set of the set<br>of the set of the set of the s | N X X X X X X X X X X X X X X X X X X X                  | 2,030.00<br>1,325.26<br>1,285.00<br>278.77<br>9,600.00<br>3,923.50<br>3,812.32<br>1,474.88 | 142.10<br>92.77<br>89.95<br>19.51<br>672.00<br>274.65<br>266.86<br>103.24 |  |
| 3732       30/04/62       IV.19041167       wan.         3733       30/04/62       IV.19041166       uhim         3734       30/04/62       IV.19041166       uhim         3735       30/04/62       IV.19041170       uhim         3736       30/04/62       IV.19041171       uhim         3738       30/04/62       IV.19041171       uhim         3738       30/04/62       IV.19041173       uhim         3738       30/04/62       IV.19041174       uhim         3739       30/04/62       IV.19041174       uhim         3741       30/04/62       IV.19041176       uhim         3742       30/04/62       IV.19041177       uhim         3743       30/04/62       IV.19041176       uhim                                                                                                    | A CONTRACTOR OF A CONTRACTOR OF A CONTRACTOR OF A CONTRACTOR OF A CONTRACTOR OF A CONTRACTOR A CONTRACTOR A C                   | X X X X X X X X X X X X X X X X X X X                    | 2,030,00<br>1,325,26<br>1,226,00<br>278,77<br>5,600,00<br>3,923,50<br>3,812,32<br>1,474,88 | 142.10<br>92.77<br>89.95<br>19.51<br>672.00<br>274.65<br>266.86<br>103.24 |  |
| 3733       30/04/62       IV.19041166       ufbin         3734       30/04/62       IV.19041170       ufbin         3738       30/04/62       IV.19041171       ufbin         3736       30/04/62       IV.19041171       ufbin         3737       30/04/62       IV.19041171       ufbin         3738       30/04/62       IV.19041173       ufbin         3738       30/04/62       IV.19041174       ufbin         3740       30/04/62       IV.19041175       ufbin         3741       30/04/62       IV.19041174       ufbin         3742       30/04/62       IV.19041174       ufbin         3743       30/04/62       IV.19041174       ufbin         3743       30/04/62       IV.19041174       ufbin         3743       30/04/62       IV.19041174       ufbin                                                                                                    | <ul> <li>Normality of the second second se<br/>second second second second second second second second second second second second second second second second second second second second second second second second second second second second second second second second second sec</li></ul>          | X<br>X<br>X<br>X<br>X<br>X<br>X<br>X<br>X                | 1,325.26<br>1,295.00<br>270.77<br>9,600.00<br>3,923.50<br>3,012.32<br>1,474.00             | 92.77<br>89.95<br>19.51<br>672.00<br>274.65<br>266.86<br>103.24           |  |
| 3734       30/04/62       IV.19041169       ufun         3735       30/04/62       IV.19041170       ufun         3736       30/04/62       IV.19041171       ifun         3738       30/04/62       IV.19041172       ifun         3738       30/04/62       IV.19041173       ufun         3739       30/04/62       IV.19041174       ufun         3740       30/04/62       IV.19041175       ufun         3741       30/04/62       IV.19041176       ufun         3742       30/04/62       IV.19041176       ufun         3743       30/04/62       IV.19041176       ufun         3743       30/04/62       IV.19041176       ufun         3743       30/04/62       IV.19041176       ufun                                                                                                    | <ul> <li>In the local sector of the local sector of the local</li></ul>              | X<br>X<br>X<br>X<br>X<br>X                               | 1,285.00<br>278.77<br>9,600.00<br>3,929.50<br>3,812.32<br>1,474.88                         | 89.95<br>19.51<br>672.00<br>274.65<br>266.86<br>103.24                    |  |
| 3738       30/04/62       IV.19041170       UNA         3736       30/04/62       IV.19041172       fnu         3737       30/04/62       IV.19041172       fnu         3738       30/04/62       IV.19041174       una         3739       30/04/62       IV.19041174       una         3740       30/04/62       IV.19041174       una         3741       30/04/62       IV.19041176       una         3742       30/04/62       IV.19041176       una         3743       30/04/62       IV.19041177       una         3743       30/04/62       IV.19041177       una                                                                                                    | And Andrew Statements of Statements of State                   | X<br>X<br>X<br>X<br>X                                    | 270.77<br>9,600.00<br>3,929.50<br>3,812.32<br>1,474.88                                     | 19.51<br>672.00<br>274.65<br>266.86<br>103.24                             |  |
| 3736       30/04/62       IV.19041171       fine         3737       30/04/62       IV.19041172       fine         3738       30/04/62       IV.19041174       ufbit         3740       30/04/62       IV.19041174       ufbit         3740       30/04/62       IV.19041175       ufbit         3740       30/04/62       IV.19041175       ufbit         3741       30/04/62       IV.19041177       ufbit         3742       30/04/62       IV.19041177       ufbit         3743       30/04/62       IV.19041174       wfbit                                                                                                    |                                                                                                    | x<br>x<br>x<br>x                                         | 9,600.00<br>3,923.50<br>3,812.32<br>1,474.88                                               | 672.00<br>274.65<br>266.86<br>103.24                                      |  |
| 3737       30/04/62       IV.10041172       fine         3738       30/04/62       IV.10041173       uffine         3739       30/04/62       IV.10041174       uffine         3740       30/04/62       IV.10041175       uffine         3741       30/04/62       IV.10041175       uffine         3742       30/04/62       IV.10041176       uffine         3743       30/04/62       IV.10041177       uffine         3743       30/04/62       IV.10041177       uffine                                                                                                    |                                                                                                    | X<br>X<br>X                                              | 3,923.50<br>3,812,32<br>1,474.88                                                           | 274.65<br>266.86<br>103.24                                                |  |
| 3738 30/04/62 IV.19041173 ufam<br>3739 30/04/62 IV.19041174 ufam<br>3740 30/04/62 IV.19041175 ufam<br>3741 30/04/62 IV.19041175 ufam<br>3742 30/04/62 IV.19041177 ufam<br>3743 30/04/62 IV.19041177 ufam                                                                                                    |                                                                                                    | x                                                        | 3,812,32                                                                                   | 266.06<br>103.24                                                          |  |
| 3739 30/04/62 IV.19041174 ufum<br>3740 30/04/62 IV.19041175 ufum<br>3741 30/04/62 IV.19041176 ufum<br>3742 30/04/62 IV.19041177 ufum<br>3743 30/04/62 IV.19041178 wwn.                                                                                                    |                                                                                                    | x                                                        | 1,474.88                                                                                   | 103.24                                                                    |  |
| 3740 30/04/62 IV.19041175 บริษัท<br>3741 30/04/62 IV.19041176 บริษัท<br>3742 30/04/62 IV.19041177 บริษัท<br>3743 30/04/62 IV.19041177 พร.ก.                                                                                                    | 1. The Part of the Part of the                   | ж                                                        | 7,070,00                                                                                   |                                                                           |  |
| 3741 30/04/62 IV.19041176 ufun<br>3742 30/04/62 IV.19041177 ufun<br>3743 30/04/62 IV.19041178 wwn.                                                                                                    | THE OWNER AND A DESCRIPTION OF                                                                                                    |                                                          | 1,010.00                                                                                   | 551.46                                                                    |  |
| 3742 30/04/62 IV.19041177 ufun<br>3743 30/04/62 IV.19041178 mmn.                                                                                                    |                                                                                                    | x                                                        | 2,250.00                                                                                   | 157.50                                                                    |  |
| 3743 30/04/62 IV.19041178 win.                                                                                                    | in the first statement of                                                                                                    | x                                                        | 89,148.00                                                                                  | 6,240.36                                                                  |  |
|                                                                                                    | National Action                                                                                                    | 25                                                       | 10,624.80                                                                                  | 743.74                                                                    |  |
| 3744 30/04/62 IV.19041179 wwn.                                                                                                    | The local sectors in                                                                                                    | X                                                        | 2,400.00                                                                                   | 168.00                                                                    |  |
| 3745 30/04/62 IV.19041180 wwn.                                                                                                    | CONTRACTOR OF A                                                                                                    | X                                                        | 19,515.00                                                                                  | 1,366.05                                                                  |  |
| รวมแห่ดธรรม้า                                                                                                    |                                                                                                    |                                                          | 172,606.69                                                                                 | 12,082,48                                                                 |  |
| รามทั้งสั้น ราด 01/04/62 ถึง 30/04/62                                                                                                    |                                                                                                    |                                                          | 60,327,499.13                                                                              | 4,222,926.26                                                              |  |
| พมายเหลู: เลขท้ออกไหม่ที่มีเครื่องพมาย '*' นำหน้า คือ เอกลารที่ถูกยกเ                                                                                                    | 14 f n                                                                                                    |                                                          |                                                                                            |                                                                           |  |

รูปภาพที่ 4.4.6 รายงานภาษีขายหน้าสุดท้ายในโปรแกรม Express

#### 4.5 ปุ่มลัดของโปรแกรม Express ที่เกี่ยวข้อง

-สามารถกดเพิ่มเอกสาร ด้วยปุ่ม Alt+A

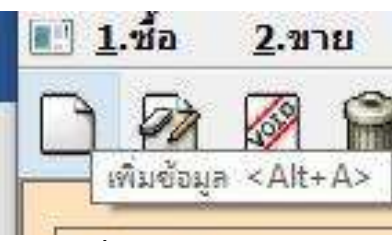

รูปภาพที่ 4.5.1 ปุ่มลัคเพิ่มเอกสาร

-สามารถแก้ไขเอกสาร ด้วยปุ่ม Alt+E

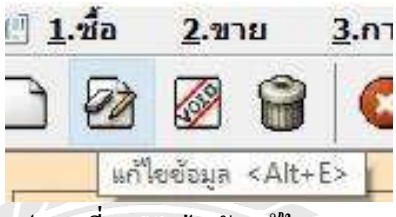

รูปภาพที่ 4.5.2 ปุ่มลัดแก้ไขเอกสาร

-สามารถยกเลิกเอกสาร ด้วยปุ่ม Alt+C

|                                          | <u>2</u> .ขา               | ម ្ម                     | <u>3</u> .การเงิน                  | 1 <u>4</u>                   |
|------------------------------------------|----------------------------|--------------------------|------------------------------------|------------------------------|
|                                          |                            |                          | 0                                  |                              |
|                                          | 21                         | กเลิกเอกเ                | ns <alt+< td=""><td>0</td></alt+<> | 0                            |
|                                          |                            | 1000.0                   | - 1/5                              |                              |
| ~ 1                                      | d                          |                          | ~ ~                                |                              |
| ំរា                                      | ภาพที่ 4                   | .5.3 ปุ่ม                | ลัดยกเลิก                          | แอกสาร                       |
| วูบ<br>ด้วยปุ่ม Alt+D                    | ภาพที่ 4<br>ว              | .5.3 ปุ่ม                | ลัดยกเลิก                          | າເອກสาร                      |
| รูบ<br>ก ด้วยปุ่ม Alt+E<br><b>2</b> .1   | ภาพท์ 4<br>ว<br><b>ยาย</b> | .5.3 ปุ่ม<br><u>3</u> .ก | ลัดยกเสิก<br>ารเงน                 | แอกสาร<br><u><b>4</b></u> .ส |
| ູງ ນ<br>າร ด้วยปุ่ม Alt+E<br><b>2.</b> 1 | ภาพท์ 4<br>ว<br>มาย        | .5.3 ปุ่ม<br><u>3</u> .ก | ถัดยกเถิก<br>ารเงน                 | นอกสาร<br><u><b>4</b></u> .ส |
| ູງ ບ<br>ด้วยปุ่ม Alt+E<br><b>2.</b> 1    | ກາพท์ 4<br>ງ<br><b>ນາຍ</b> |                          | ถัดยกเดิก<br>ารเงน                 | แอกสาร<br><u>4</u> .ส<br>ไ   |

รูปภาพที่ 4.5.4 ปุ่มลัคลบเอกสาร

-สามารถยกเลิกการแก้ไข ด้วยปุ่ม ESC <u>3</u>.การเงน

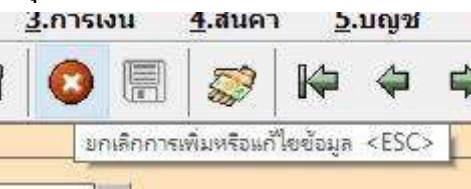

รูปภาพที่ 4.5.5 ปุ่มถัดยกเลิกเอกสาร

-สามารถค้นหาเอกสาร ด้วยปุ่ม Alt+S

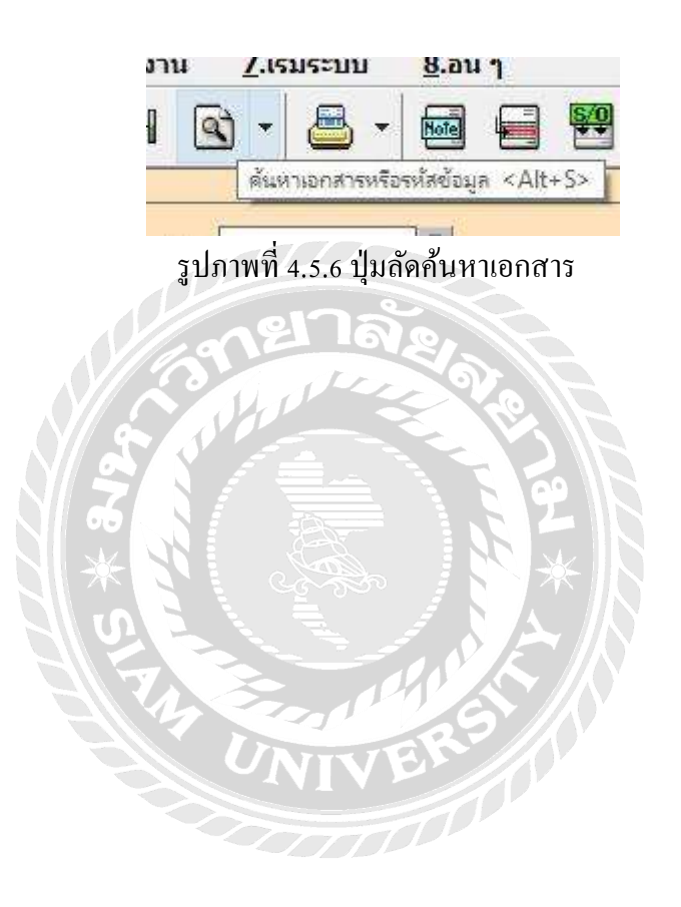

# บทที่ 5

#### สรุปและข้อเสนอแนะ

#### 5.1 สรุปผลโครงงานหรืองานวิจัย

5.1.1 สรุปผลโครงงานหรืองานวิจัยโดยเปรียบเทียบกับวัตถุประสงค์

เมื่อดำเนินโครงการเสร็จสิ้นแล้วผลที่ได้ตรงตามวัตถุประสงค์ที่ตั้งไว้ ได้ศึกษาขั้นตอนการใช้ ์ โปรแกรมสำเร็จรูปทางการบัญชี ได้นำความรู้ที่ได้จากการเรียนรู้จากทฤษฎีมาใช้ในการปฏิบัติงานจริง ้ได้รับเอกสาร ตรวจสอบเอกสาร บันทึกข้อมูลเอกสารลงบนโปรแกรมสำเร็จรูปทางการบัญชี ตลอดจน ์ ตรวจสอบภาษีขายกับภ.พ.30 และเกิดความเข้าใจในระบบงาน และทำงานได้รวดเร็วมากขึ้นและผิดพลาด น้อยที่สุด

5.1.2 ข้อจำกัดหรือปัญหาของโครงงาน

5.1.2.1 เนื่องจากข้อมูลที่นำมาจัดทำโครงการ ส่วนมากเป็นความลับของทางบริษัท ซึ่งทาง ้จึงไม่สามารถนำข้อมูลมาเปิดเผยได้มากนัก เช่น ชื่อลูกค้า เลขประจำตัวผู้เสียภาษี

เวลาในการทำความเข้าใจในระบบงานก่อนข้างกระชับ เนื่องจากเวลาในการ 5.1.2.2 ปฏิบัติงานมีระยะเวลาที่จำกัด และเนื้อหาของงานก่อนข้างละเอียดและซับซ้อนในบาง ขั้นตอน และมีหลายระบบงานให้ลงมือทำ

5.1.3 ข้อเสนอแนะเพื่อเป็นแนวทางให้กับผู้อื่นในการคำเนินการแก้ไขต่อไป

เรียนรู้ ทำความเข้าใจในระบบงานและการใช้งานโปรแกรมสำเร็จรูปทางบัญชี เพื่อความถูกต้องและ รวดเร็วในการปฏิบัติงาน รวบรวมและจดบันทึกข้อมูลระหว่างการปฏิบัติงานเพื่อนำมาจัดทำรูปเล่ม โครงงานเพื่อนำเสนอต่อไป 1000

#### 5.2 สรุปผลการปฏิบัติงานสหกิจศึกษา

5.2.1 ข้อคีของการปฏิบัติงานสหกิจศึกษา

5.2.1.1 สามารถนำประสบการณ์ที่ได้จากการปฏิบัติงานสหกิจศึกษามาใช้ประโยชน์ในการ ทำงานจริงในอนาคต

5.2.1.2 สามารถเข้าใจในระบบงานของสถานประกอบการจริงในอนาคต และสามารถ ปรับตัวเข้ากับที่ทำงานได้ง่ายขึ้น

5.2.1.3 รู้จักความรับผิดชอบ ความละเอียด ความแม่นยำในการทำงาน และวิธีการแก้ไข ปัญหาเฉพาะหน้า

5.2.2 ปัญหาที่พบของการปฏิบัติงานสหกิจศึกษา

5.2.2.1 รายละเอียดเอกสารไม่ถูกต้อง หรือไม่ครบถ้วน เช่น ชื่อถูกค้า เลงประจำตัวผู้เสีย ภาษี วันที่ออกเอกสาร วันที่รับชำระหนี้ เลขที่เอกสาร ยอดการชำระไม่ถูกต้อง

5.2.2.2 เอกสารมีจำนวนมาก ทำให้มีการบันทึกเอกสารไม่ถูกต้อง ไม่ครบถ้วน และไม่ตรง กับรายงานภาษีขาย

5.2.3 ข้อเสนอแนะ

5.2.3.1 ตรวจสอบทุกครั้งในการออกเอกสาร หรือจัดให้มีการตรวจสอบเอกสาร ประจำเดือน ว่ามีจุดผิดพลาดตรงไหน พร้อมทั้งแก้ไขให้ถูกต้องอย่างสม่ำเสมอ
5.2.3.2 ให้มีการตรวจสอบการบันทึกเอกสารทุกครั้งให้ถูกต้อง ครบถ้วนอย่างสม่ำเสมอ และให้มีการแก้ไขให้ถูกต้องตรงกับรายงานภาษีขาย

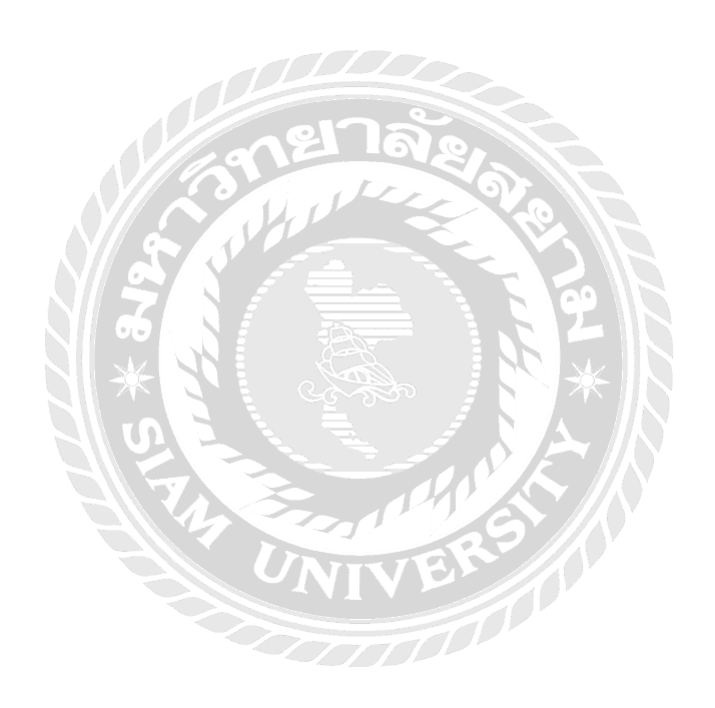

#### บรรณานุกรม

กรมสรรพากร. (2559). ใบกำกับภาษี. เข้าถึงได้จาก http://www.rd.go.th/publish/fileadmin/user\_

upload/ebook/taxinvoice.pdf.

บริษัท โปรซอฟท์ ซีอาร์เอ็ม จำกัด. (2555). *ขายเชื่อ (Credit Sale)*. เข้าถึงได้จาก https://www.prosoftibiz .com/upload/6220/X54ccCP0nT.pdf.

บริษัท โปรซอฟท์ ซีอาร์เอ็ม จำกัด. (2555). *ขายสด (Cash Sale)*. เข้าถึงได้จาก http://www.prosoftmy account.com/ArticleInfo.aspx?ArticleTypeID=352&ArticleID=875.

บริษัท ไอทีซีบิซ จำกัด. (2552). โปรแกรมบัญชี Express. เข้าถึงได้จาก http://www.ictbiz.co.th/express.php.

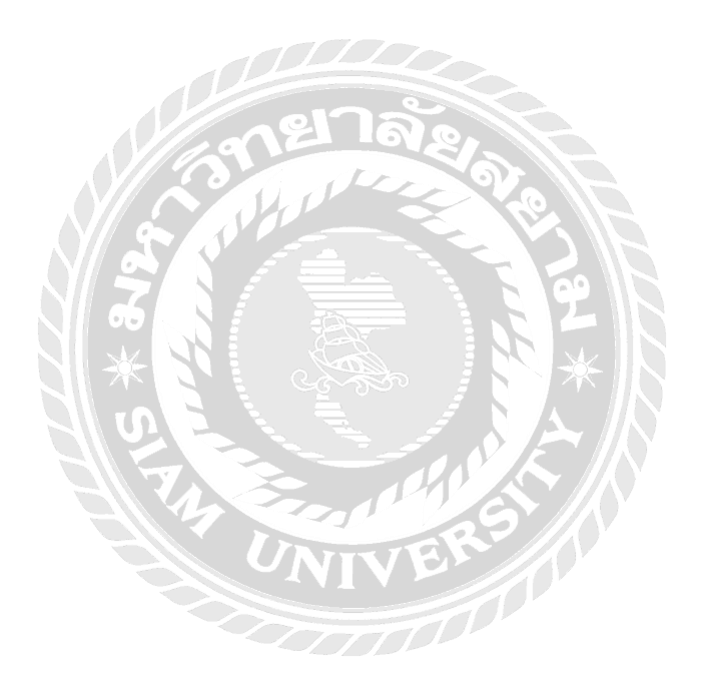

# ภาคผนวก

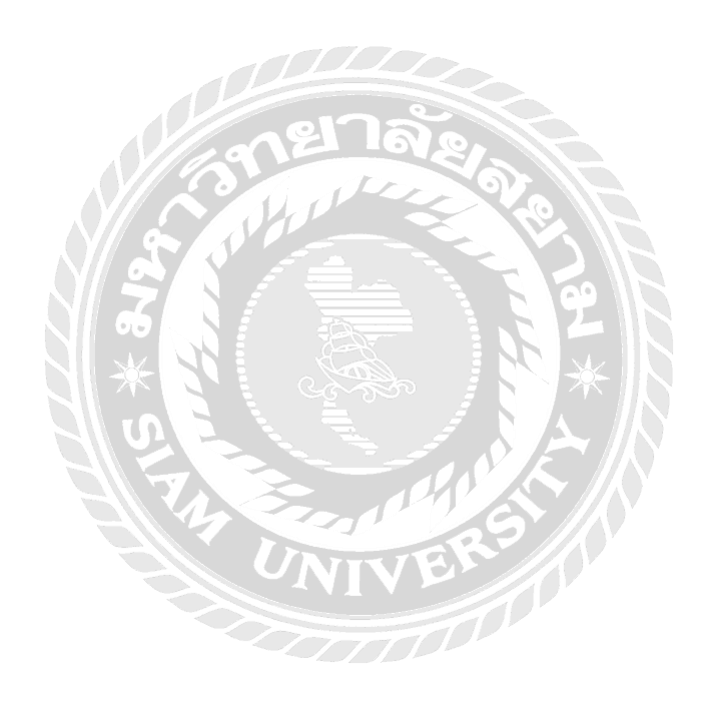

## รูปภาพของสำนักงานอุทัยการบัญชี

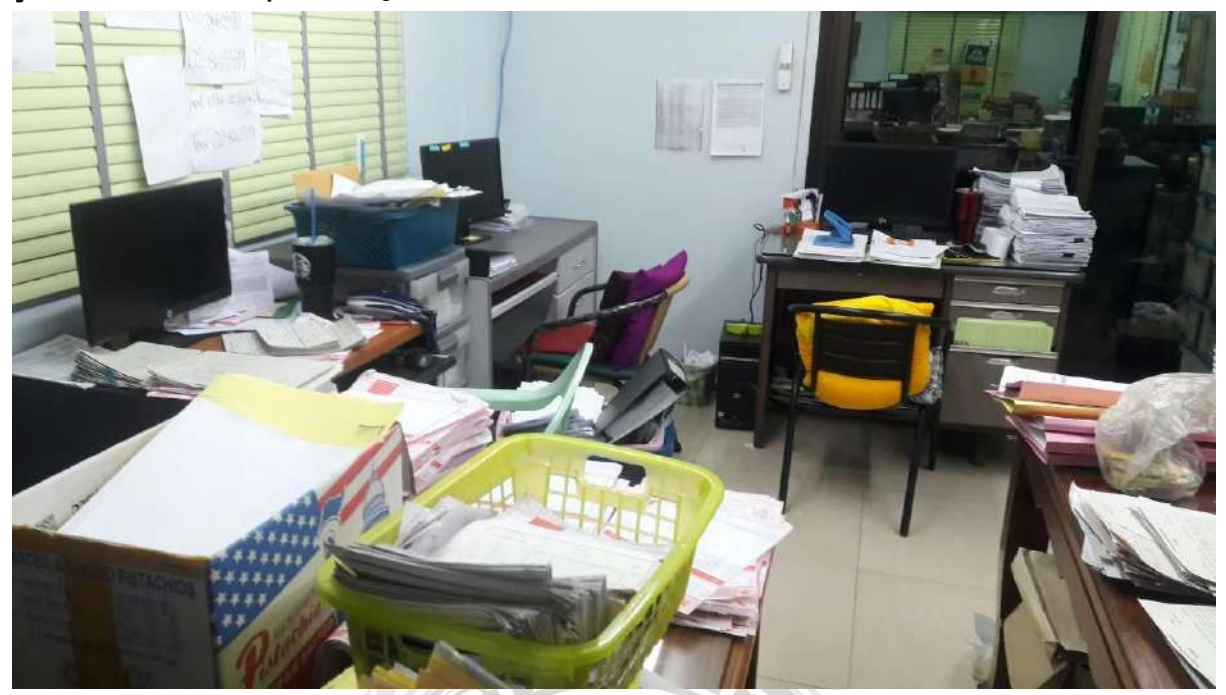

<image>

# รูปภาพขณะปฏิบัติงาน

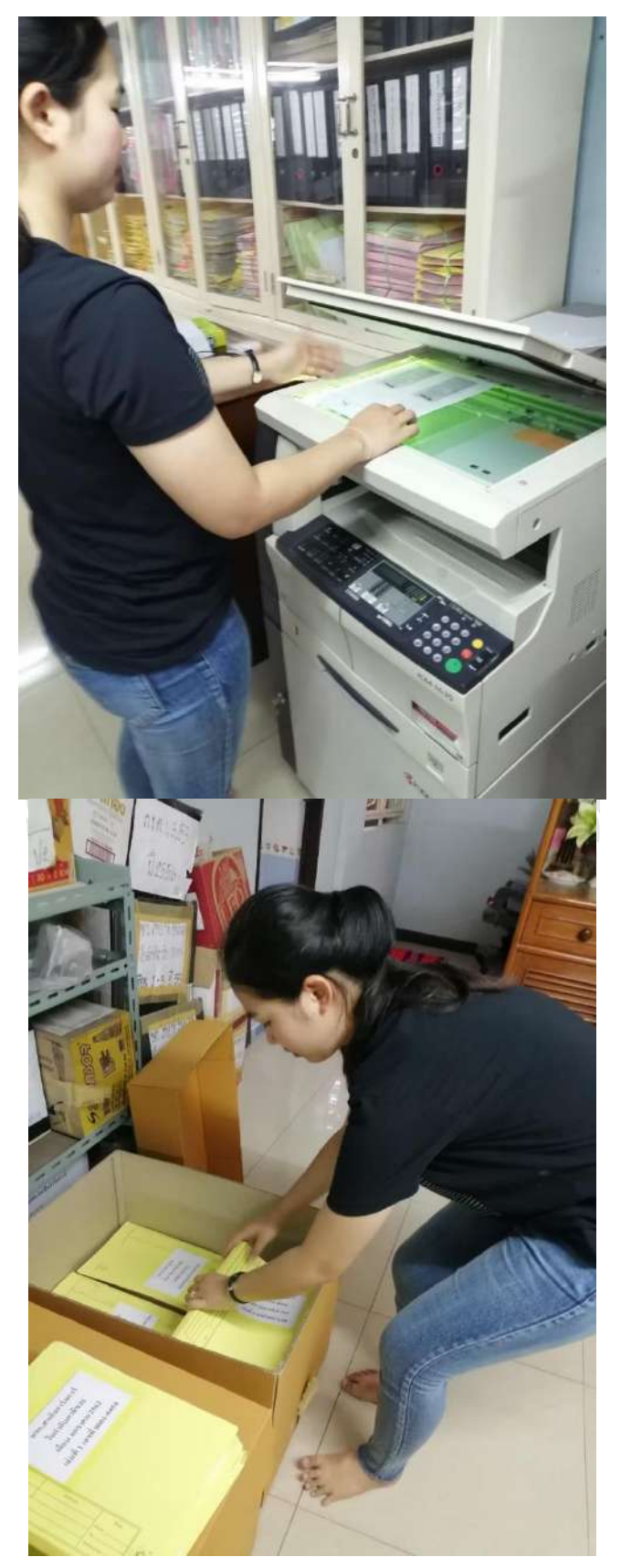

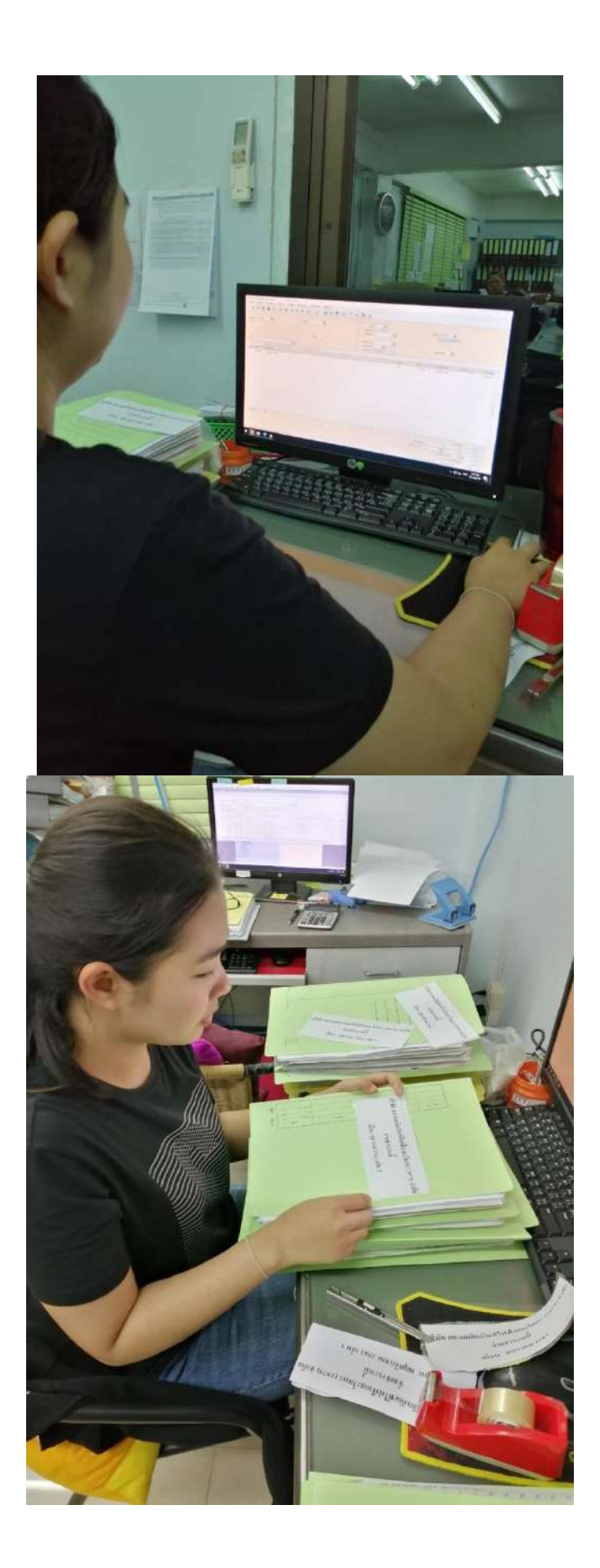

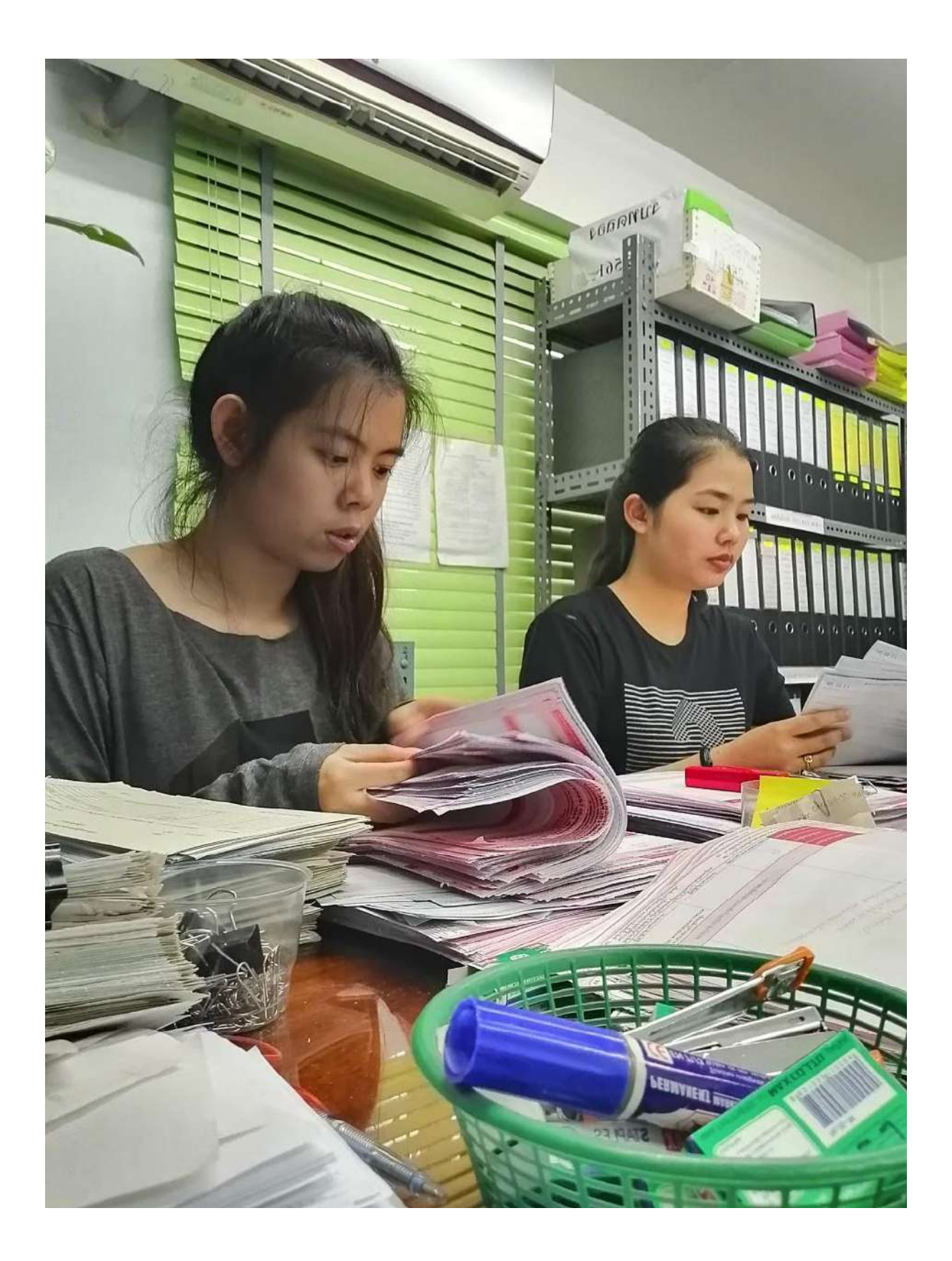

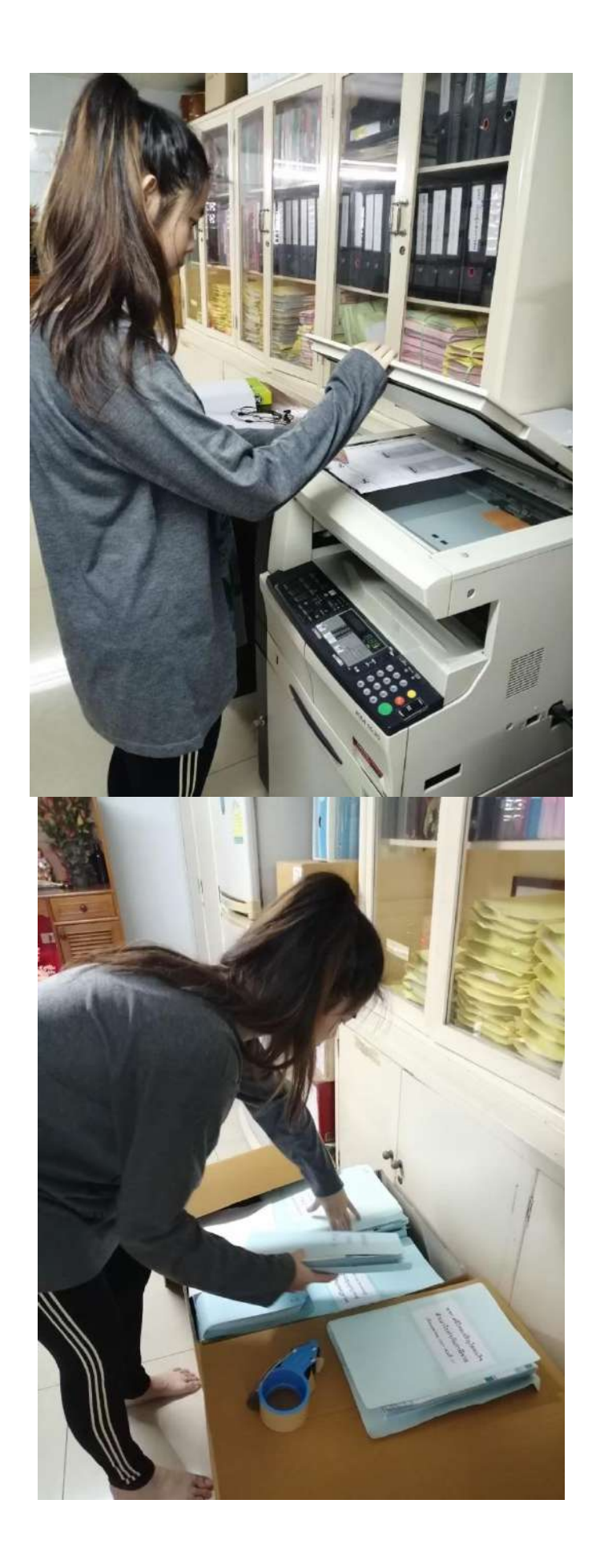

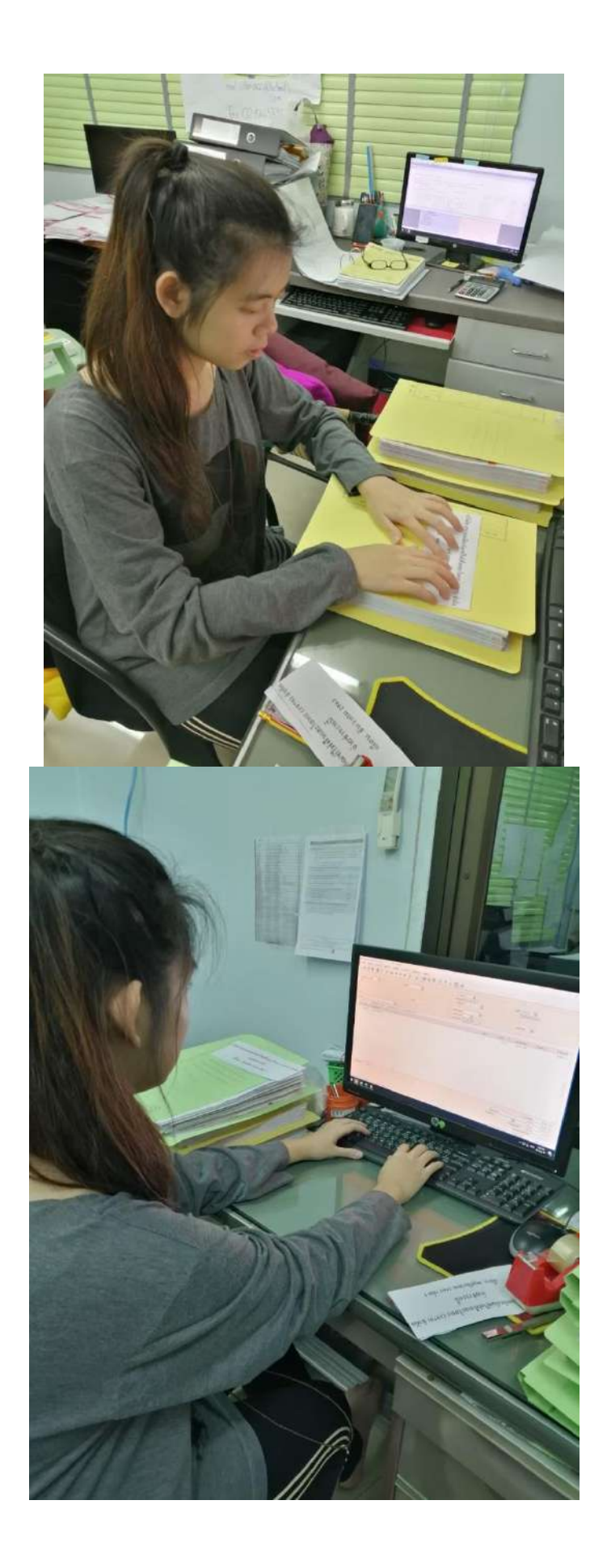

# ประวัติผู้จัดทำ

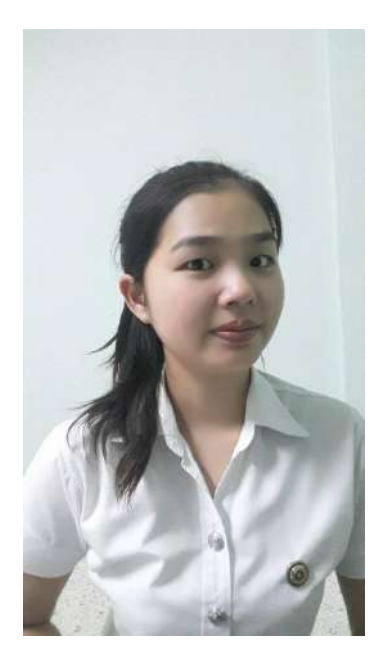

| รหัสนักศึกษา | : | 5904300295                         |
|--------------|---|------------------------------------|
| ชื่อ-นามสกุล | : | มัทญา ดอนสินบูรณ์                  |
| คณะ          | : | บริหารธุรกิจ                       |
| สาขาวิชา     | : | การบัญชี                           |
| ที่อยู่      | : | 79/299 หมู่บ้านทวีโชติ ซอยงามปัญจะ |
|              |   | แขวงบางแค เขตบางแค กรุงเทพฯ 10160  |

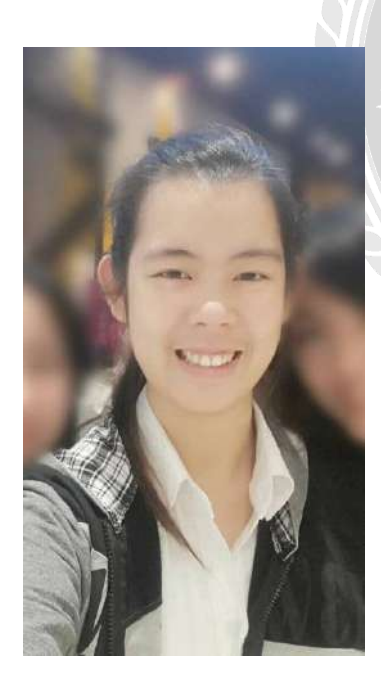

| รหัสนักศึกษา      | A.    | 5904320007                            |
|-------------------|-------|---------------------------------------|
| ง<br>ชื่อ-นามสกุล |       | ยุคนธร มณีพลอยเพ็ชร                   |
| คณะ               | +     | บริหารธุรกิจ                          |
| สาขาวิชา          |       | การบัญชี                              |
| ที่อยู่           | VII V | 12/2 ถนน สุรศักดิ์ แขวงสีลม เขตบางรัก |
|                   |       | กรุงเทพฯ 10500                        |